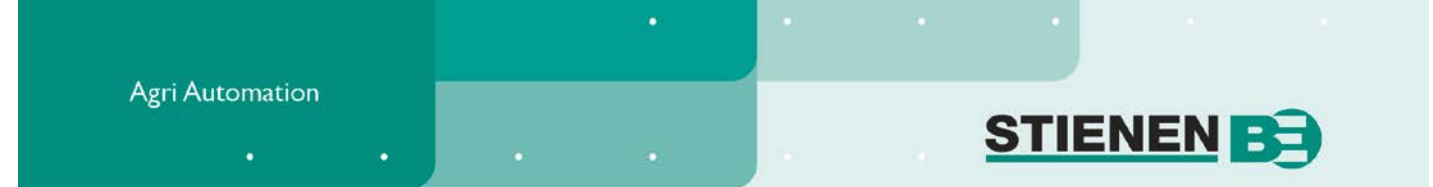

# **USER MANUAL**

# CL-5000(-i) CATTLE COMPUTER

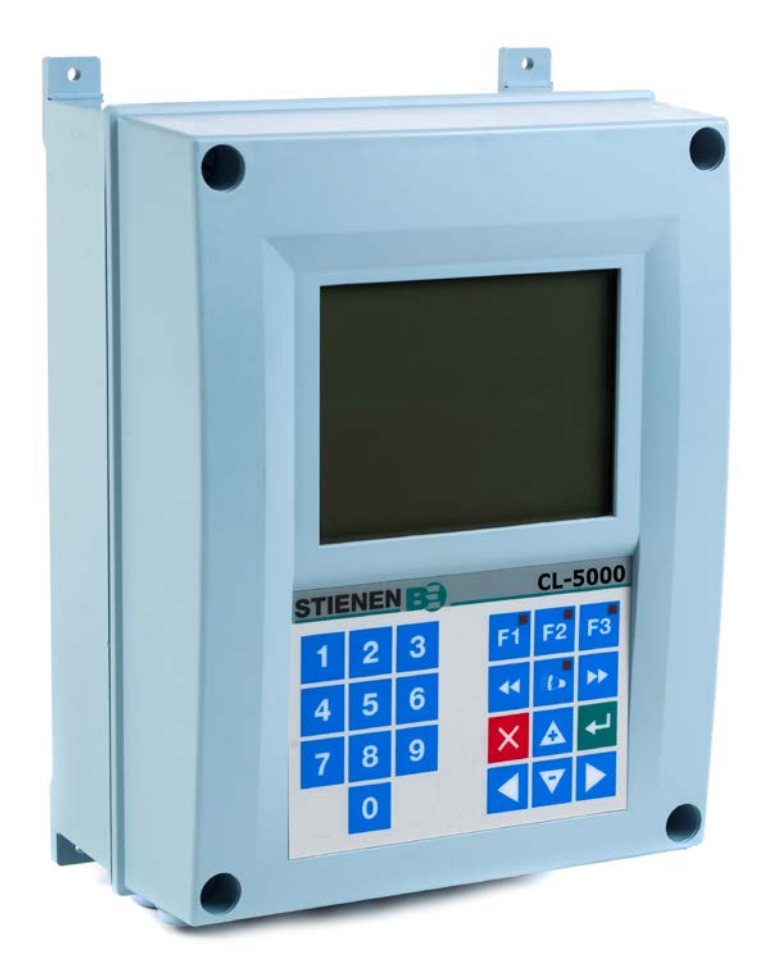

© StienenBE / CL-5000-G-EN02120

-

EN

www.StienenBE.com

The quiet power behind your company

Shut down power before opening the cattle computer! This cattle computer contains exposed live parts! Only to be opened by authorized personnel!

#### WARNING

Although utmost care has been given to the quality of this equipment during the design and manufacturing stages, technical malfunctions can never be ruled out. The user should provide for an adequate alarm system and/or emergency provisions to prevent a technical failure of the equipment and peripheral facilities leading to danger to persons, animals or property.

# NOTE DOWN THE FOLLOWING IN CASE OF AN EMERGENCY

- Possible causes
- Circumstances in which the emergency occurred
- Date and software version number
- Installer settings

Please contact our Customer Service Department, if you have any questions. Be sure to have all necessary data at hand. To ensure a speedy solution to the malfunction and to avoid any misunderstandings, it is advisable to note down the cause and the circumstances in which the malfunction occurred before contacting us (www.stienenbe.com).

No part of this document may be reproduced or transmitted in any form or by any means, electronic or mechanical, for any purpose, without the express written permission of StienenBE

StienenBE accepts no liability for the contents of this manual and explicitly waives all implicit guarantees of merchantability or fitness for a certain use. StienenBE also reserves the right to improve or change this manual without being under the obligation to inform any person or organisation of any such improvement or change.

StienenBE cannot be held liable for any damage, loss or injury resulting from improper use or from use not in accordance with the instructions in this manual.

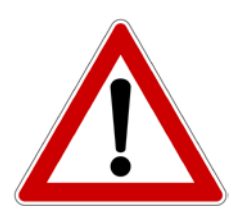

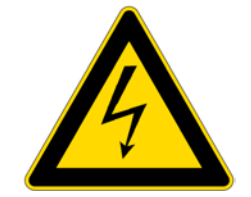

| INTRODUCTION                                | 5  |
|---------------------------------------------|----|
| Window                                      | 6  |
| Keyboard                                    | 6  |
| Alarm key                                   | 8  |
| Overview                                    | 9  |
| Symbols                                     | 9  |
|                                             |    |
| MAIN MENU                                   | 10 |
| Access code                                 | 10 |
| CLIMATE CONTROLS                            | 11 |
| House temperature                           | 11 |
| Relatieve of absolute temperatuurinstelling | 11 |
| Ventilation groups                          | 12 |
| Cooling                                     | 14 |
| Miscellaneous                               | 15 |
| Compensations                               | 16 |
| Overviews                                   | 22 |
| Alarm                                       | 23 |
| TIMERS                                      | 26 |
| Controlled timer                            | 26 |
| On/off timer                                | 27 |
| Close curtains                              | 27 |
| Date/Time                                   | 27 |
| Overview                                    | 27 |
| COUNTERS                                    | 28 |
| Clear all counters                          | 28 |
| Water counter                               | 28 |
| Feed counter                                | 28 |
| Counter 3                                   | 28 |
| Overview                                    | 28 |
| Alarm                                       | 29 |
| ALARM                                       | 30 |
| Alarm status                                | 30 |
| Latest alarms                               | 30 |
| Communication alarm                         | 30 |
| Alarm codes                                 | 31 |
| SYSTEM                                      | 32 |
| Device data                                 | 32 |
| Fahrenheit                                  | 32 |
| Display                                     | 32 |
|                                             |    |

If the software version of a module or peripheral device does not comply with the requirements of the operating software, you have to perform a software update for the module and/or peripheral device.

# CLEANING HR-SENSOR OR MEASURING FAN WITH A HIGH-PRESSURE SPRAY GUN IS NOT ALLOWED

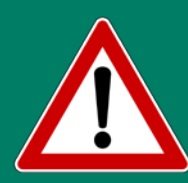

Remove the RH-sensor from the room and store them somewhere safe before cleaning the room. Also screw the protection cap onto the plug of the extension cables to prevent water from penetrating into the plug. When connecting the sensor via a fixed socket outlet (FSO), push on the flap of the fixed socket outlet until you hear it click (lock).

#### I/O MODULES

**I/O module:** You can use I/O modules to extend the number of outputs of the CL-5000 cattle computer, via the MODULE bus. The control computer indicates which output must be driven by the CL-5000 cattle computer.

#### **VENTILATION GROUPS**

The CL-5000 cattle computer has a maximum of 9 ventilation groups divided into: 1x main ventilation group; 8x ventilation group;

#### MAIN VENTILATION GROUP

The 1<sup>st</sup> ventilation control in this group is the main ventilation; this serves as the reference for house temperature and pressure control compensation. The 2<sup>nd</sup> and 3<sup>rd</sup> ventilation controls in this group are only switched on in support of the first control and they both have their own adjustable initial percentages. All ventilation controls have an adjustable ventilation capacity (m<sup>3</sup>/h) which is combined together the total ventilation capacity.

#### CONTROLS

The cattle computer lets you choose from the following controls:

#### **Ventilation controls**

- For every control group, the cattle computer has various types of ventilation control to choose from:
- Main ventilation control, with or without measuring fans.
- Ventilation control with AQC units (automatic control flaps).
- Switching on a second and/or third fan, with or without measuring fans.
- Ventilation control with air inlet flaps.
- Ventilation control based on RH.
- Ventilation control based on wind direction and wind speed.

# Temperature controls

A number of control functions are available for heating/cooling in every house; they can be applied as you like:

- 2x cooling.
- 4x temperature controls (for cooling/heating).
- Temperature monitoring.

#### **Miscellaneous controls**

- 6x timers (can be configured as switched and/or controlled timers).
- Every timer can be provided with a twilight switch.
- 1x sequential timer for brief sequential closing of the curtains ("Close curtains").
- 3x digital inputs, e.g. for twilight switches and/or counters.

The cattle computers has a memory chip which saves all settings to ensure that they are retained, even when the power is down. You will only have to set the date and time again if the power has been down for a couple of days.

Counter positions, burning hours, current day number in the curve etc. are not stored in the memory chip. These values may be lost if the power supply to the cattle computer has been down for a couple of days. You may then have to set the day number etc. again.

# WINDOW

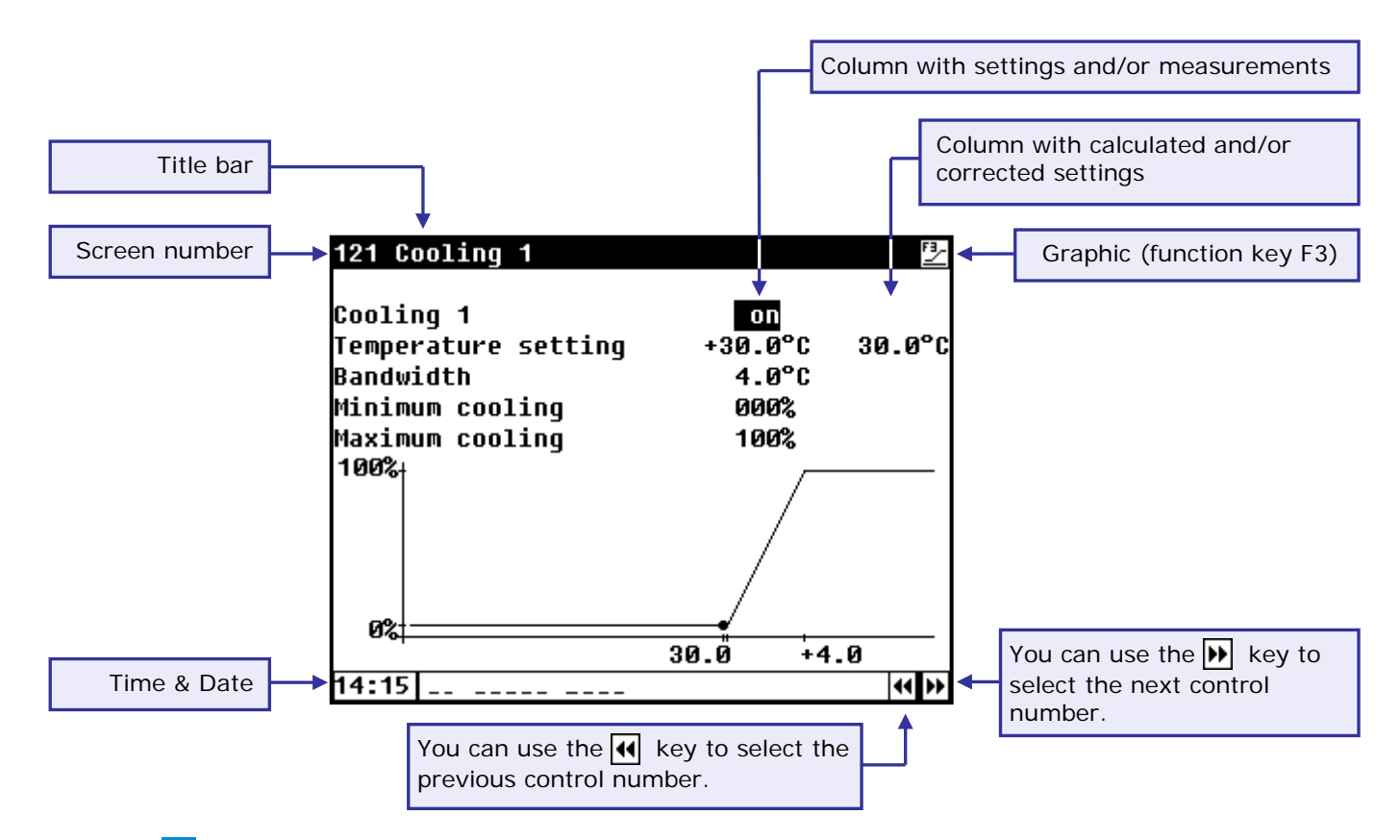

When the **F3** symbol is shown in the title bar and you press function key F3, the settings are displayed graphically with the dot (•) showing the calculated value. Press F3 again to switch off the graphic display. Whenever a key is pressed, the display will be lit for a couple of seconds so that you can also see the settings and measurements in a dark animal house.

#### SCROLL-WINDOW

If a window contains more lines than the screen can display, the title bar will show the  $\clubsuit$  symbol. This symbol indicates that you can call up the remaining settings and/or measurements using the up and down cursor keys ( $\checkmark$   $\heartsuit$ ).

# **KEYBOARD**

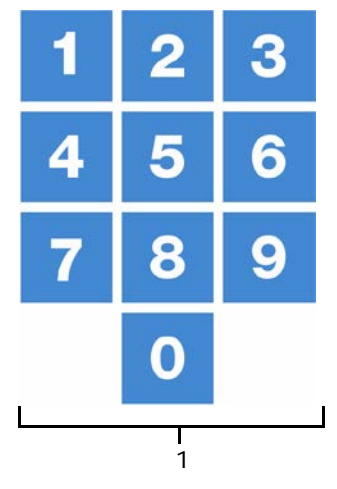

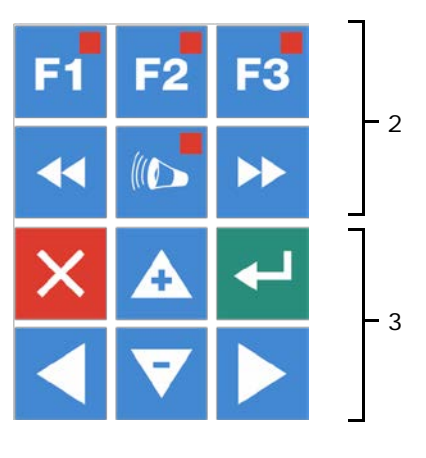

#### **Caution**:

Only press the keys with the tip of your finger. Sharp objects such as a pen, pencil or screwdriver may damage the keys!

The keyboard can be divided into four basic groups:

- 1. Function keys
- 2. Numerical keys
- 3. Navigation keys

# 3 NUMERICAL KEYS (0..9)

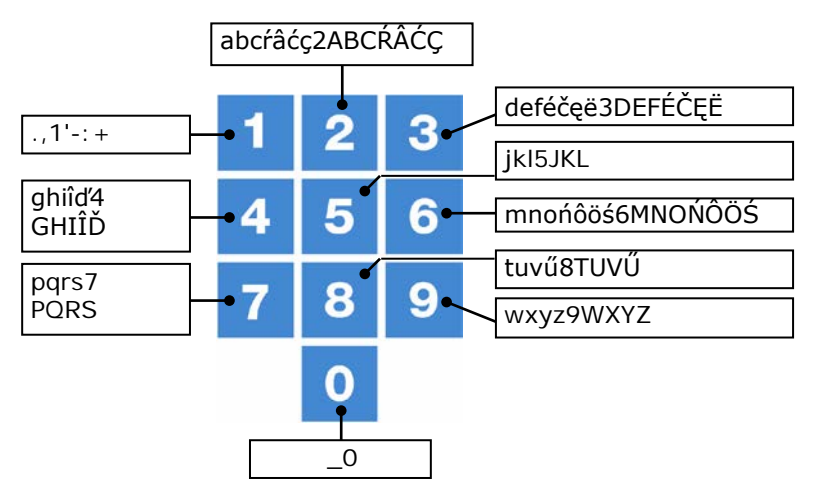

The numerical keys can be used to enter a screen number, a value or text

## **Entering text**

Numerical keys 2..9 can be used to change the name of a control group (left, right, front, rear etc.), a timer or a counter. The maximum text length is 15 characters (including spaces). The character you enter is shown in a little box. Press the numerical key repeatedly until the required character is shown. You can enter a punctuation mark by repeatedly pressing numerical key 1 until the required punctuation mark is shown. You can enter a space using the 0 key.

**{{}** 

Press once for **a**, twice for **b** etc. You can move the cursor with the  $\blacktriangleright$  and  $\checkmark$  keys. Where relevant, e.g. for menu options etc., the text will automatically start with an initial capital.

# 2 FUNCTIETOETSEN (GRAFIEK, ALARM, VORIGE / VOLGENDE REGELING ETC.)

# Function key F1 (change language)

Changing language: Hold down F1 and press on the left or right cursor key.

# Function key F2 (change house status)

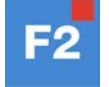

Use this function key to call up the house status.

#### Function key F3 (graphic)

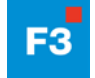

Use this function key to place a graph on a window. The "graph" function is active when the LED in the function key lights. You can switch off the "graph" function by pressing the function key again (the LED in the key is off then).

The values in a graph are linked to the window on the basis of which the graph was drawn up. The graph is updated automatically when you change the details in the window.

If the details in the window are displayed in graph form, the 😝 symbol will be displayed in the top right corner of the menu line.

### Select previous / next control

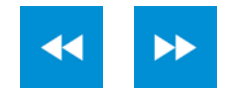

Select previous / next control.

If controls of the same type, e.g. ventilation groups (left, right, recirculation etc.), are available, you can use these keys to select the previous or next control.

# ALARM KEY

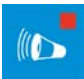

Hot key for alarm screen. The LED in the alarm key lights if there is an alarm on one of the controls.

Here you can switch the main alarm on and off. When the main alarm is off, the LED in the alarm key will flash to indicate that the main alarm is off. No alarm is generated anymore.

| 93430 Alarm                          | status    |                  |    |   |  |
|--------------------------------------|-----------|------------------|----|---|--|
| Main alarm<br>( <mark>) Off</mark>   | on<br>yes | Test<br>30m00s 4 | no | • |  |
| Alarm code<br>Control<br>1 Latest al |           |                  |    |   |  |
|                                      |           |                  |    |   |  |

#### Test (alarm test)

Test "yes": This enables you to test the operation of the alarm relay (siren). If you enter "yes" in the line Test, the alarm relay (siren) will be switched on for 10 seconds.

You can clear the alarm test time by setting "no" in the line Test.

# 🕒 Off 🕒 Off (alarm temporary off)

Off "yes": This enables you to temporarily switch off the alarm (siren). This does not apply to the hardware alarms which cannot be switched off temporarily. The main alarm is switched off for 30 minutes (the lamp will blink irregularly). The main alarm is switched on automatically again after 30 minutes. The alarm relay will then de-energize again, causing an alarm, if the cause of the alarm has not been removed.

You can clear the temporary alarm deactivation time by setting "no" in the line () 0ff.

If no access code has been installed or if you have already entered the correct access code, you can switch off the main alarm.

NEVER FORGET TO SWITCH THE ALARM BACK "ON" when you have switched this feature off Attention: 'temporarily', e.g. to solve a problem. Failing to switch it back on may have adverse effects for humans, animals, equipment or property. Preferably use the  $(\mathbf{\hat{v}})$  (*ff (alarm retard*) function to solve a problem.

#### NAVIGATION KEYS (MENU, CURSOR, MODE) 3

# X (Cancel)

This key cancels changes or menu option selections.

Press and hold this key to select the main menu.

# (Move cursor)

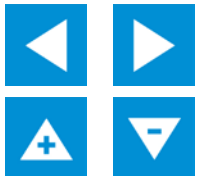

Move cursor

Holding down: move cursor to first/last setting on the screen.

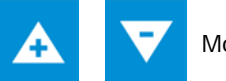

Move cursor or change value

#### ← (Confirm)

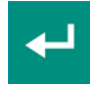

Menu option selection Start change Confirm change

- The cursor is displayed as a black rectangle, e.g. **19,5°C**.
- While a change is being made, the cursor is displayed as a black border, e.g. **19,5°C**.

# **OVERVIEW**

| Column number | 1            | 2                                                                    | 3                                                                            | 4 | 5                                   | 6 |
|---------------|--------------|----------------------------------------------------------------------|------------------------------------------------------------------------------|---|-------------------------------------|---|
|               | Ove          | rview                                                                |                                                                              |   |                                     |   |
|               |              | ⊯<br>Fans<br>Left 1<br>Left 2<br>Right 1<br>Right 2<br>Front<br>Rear | °C (<br>12.3)<br>12.4)<br>12.3)<br>12.3)<br>12.4)<br>12.4)<br>12.1)<br>12.3) |   | %<br>201<br>161<br>01<br>301<br>301 |   |
|               | Hous<br>Outs | e temperature<br>ide temp.                                           | 12.8°(<br>12.4°(                                                             | ; |                                     |   |

| Column<br>number | Symbol        | Description                                                  |
|------------------|---------------|--------------------------------------------------------------|
| 1                | ⚠             | Alarm ventilation group (alarm delay time is not yet elapse) |
| 1                | (I <b>þ</b> > | Alarm ventilation group (alarm delay time is elapse)         |
| 1                | <u>ک</u> فر   | Alarm ventilation group is switch off                        |
| 2                | "Left 1"      | Name ventilation group                                       |
| 3                | °C            | Temperature ventilation group in °C                          |
| 4                | 0 40          | Graphic bar current temperature ventilation group            |
| 5                | %             | Ventilation of the ventilation group in %                    |
| 6                | &<br>         | Graphic bar current ventilation of the ventilation group     |

The current house temperature is shown on the display. If an outdoor sensor has been installed, the current outside temperature is also shown. If the CL-5000 has an RH sensor, the display shows the current RH.

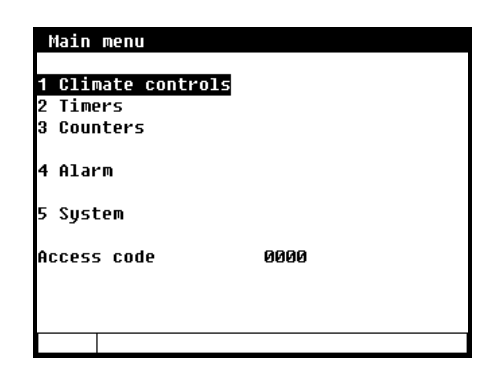

If you use access codes, it is advisable to write the code down and store it somewhere safe. If you forget the access code, you can no longer change any settings. As soon as one access code is active, you can only change the setting by entering the correct access code. The access code remains active until you select the "Overview" window. After selecting this window you will have to enter the access code again to be able to change a setting.

# ACCESS CODE

You can use an access code to protect your computer against unauthorized access. If you want to prevent nonauthorized users from changing settings on your cattle computer, you can have an access code set. An access code consists of a combination of 4 figures. You can have an maximum of 2 access codes set by your installer.

# **CLIMATE CONTROLS**

| 1 Climate controls                                                                                |         |
|---------------------------------------------------------------------------------------------------|---------|
| House temperature                                                                                 | +05.0°C |
| 1 Ventilation groups<br>2 Cooling<br>3 Miscellaneous<br>4 Compensations<br>5 Overviews<br>6 Alarm |         |
| 7 House status                                                                                    |         |
|                                                                                                   |         |

# **HOUSE TEMPERATURE**

The temperature used as the reference value for controlling the ventilation groups, coolers and heaters is called the house temperature.

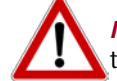

**Note!** If you set a low house temperature, take into account that there is a risk of the water freezing in winter.

# **RELATIEVE OF ABSOLUTE TEMPERATUURINSTELLING**

| Control                                        | Relative setting                            | Absolute setting                                       |
|------------------------------------------------|---------------------------------------------|--------------------------------------------------------|
| Fans                                           | Always relative to temperature in the house | n.a.                                                   |
| Ventilation groups<br>(left/right/front/ etc.) | Always relative to temperature in the house | n.a.                                                   |
| Cooling 1 and 2                                | n.a.                                        | These are <b>always absolute</b> temperature settings. |
| Recirculation<br>Temperature 2 4               | n.a.                                        | These are <b>always absolute</b> temperature settings. |

- **Relative** : The temperature control works with a differential temperature compared to the preset house temperature. The temperature control is based on the preset house temperature. E.g. if you set a differential temperature of 5.0°C and the preset house temperature is 20.0°C, the temperature control will work as follows: 20.0°C+5.0°C = 25.0°C. If you now change the house temperature to 18.0°C, the temperature control will change the temperature as follows: 18.0°C+5.0°C = 23.0°C.
- Absolute : The temperature control works with absolute temperature settings. E.g. if you set the temperature to 5.0°C, the output control operation will also be based on 5.0°C. The temperature control works independently of the preset house temperature.

# **VENTILATION GROUPS**

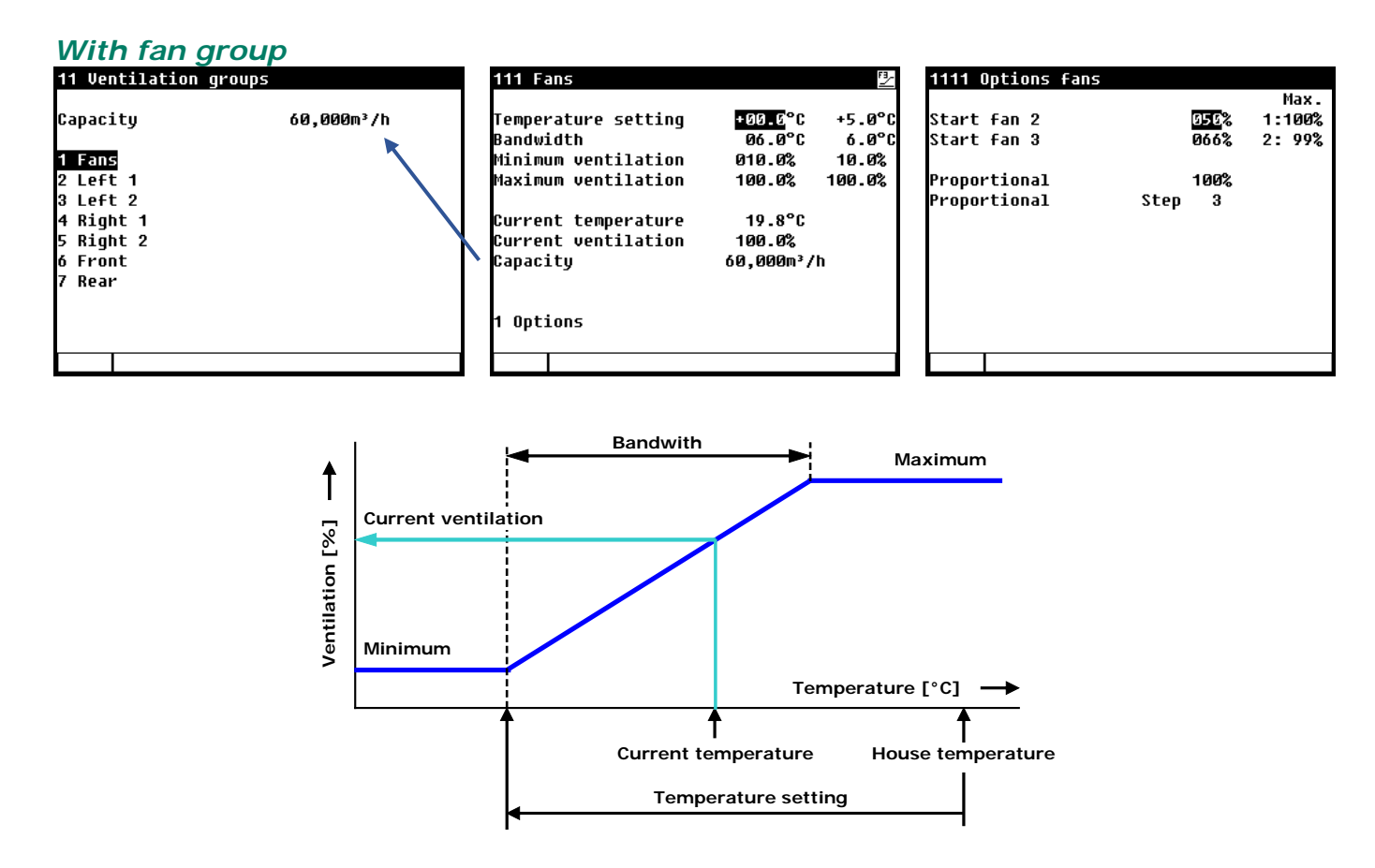

#### **TEMPERATURE SETTING**

The temperature on the basis of which the main ventilation group controls; this setting is relative to the house temperature. The calculated temperature on the basis of which the ventilation group controls is shown behind the temperature setting.

#### BANDWIDTH

The bandwidth determines the 'sensitivity' of the fan. A short bandwidth will cause the fan to react to a rise in temperature very quickly. This is not good for the climate in the house, since it will result in too many ventilation variations.

#### MINIMUM VENTILATION

You set the lower limit for ventilation in the "Minimum ventilation" line.

#### MAXIMUM VENTILATION

You set the upper limit for ventilation in the "Maximum ventilation" line.

#### **CURRENT TEMPERATURE**

This line shows the current temperature on the basis of which the ventilation group is controlling.

#### **CURRENT VENTILATION**

If the fans are controlled using a measuring fan, the measured and calculated ventilation values will be shown in this line. If the fans do not have measuring fans or if a measuring fan is defective, the calculated ventilation will be equal to the "measured" ventilation.

The current ventilation is calculated on the basis of the bandwidth and the minimum and maximum ventilation settings.

#### CAPACITEIT

The calculated ventilation is expressed here in m<sup>3</sup>/h.

**OPTIONS** 

|              |        | Max.   |
|--------------|--------|--------|
| Start fan 2  | 050%   | 1:100% |
| Start fan 3  | 066%   | 2: 99% |
| Proportional | 100%   |        |
| Proportional | Step 3 |        |
|              |        |        |
|              |        |        |
|              |        |        |
|              |        |        |
|              |        |        |
|              |        |        |

#### START FAN 2 / FAN 3

If the fan group consists of multiple fan controls, you have to set the percentage at which the 2<sup>nd</sup> / 3<sup>rd</sup> fan control have to be switched on (switch-on percentage relative to the total capacity of the controlled fan group) behind "Start fan 2" and/or "Start fan 3".

Behind "Proportional Step" the number of the fan controls which is currently switched on  $(\mathbf{1} = 1^{st} \text{ fan control}, \mathbf{2} = 1^{st} \text{ and } 2^{nd} \text{ fan control}, \mathbf{3} = 1^{st}$ ,  $2^{nd}$  and  $3^{rd}$  fan control) is displayed.

#### AQC-FLAP

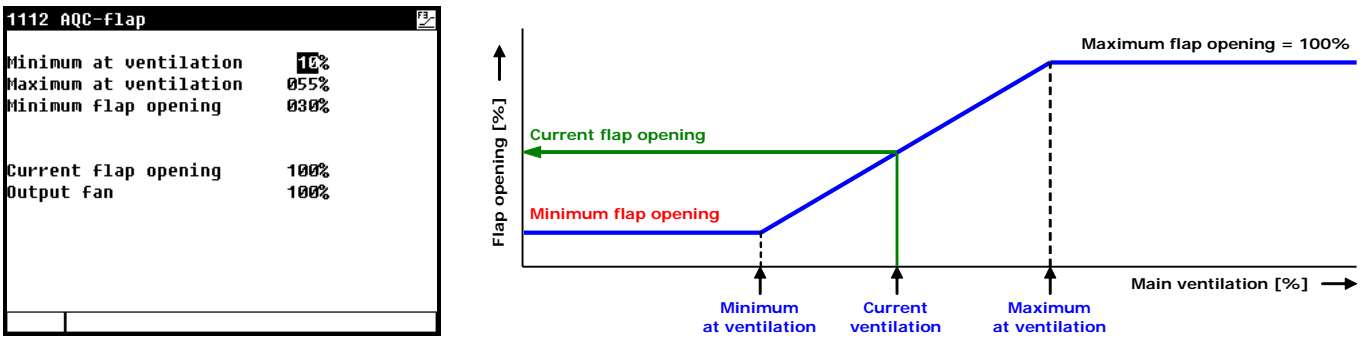

The AQC flap controls on the basis of the *calculated* ventilation of the 1<sup>st</sup> fan control. The maximum flap position is 100% and is not adjustable.

# Without fan group

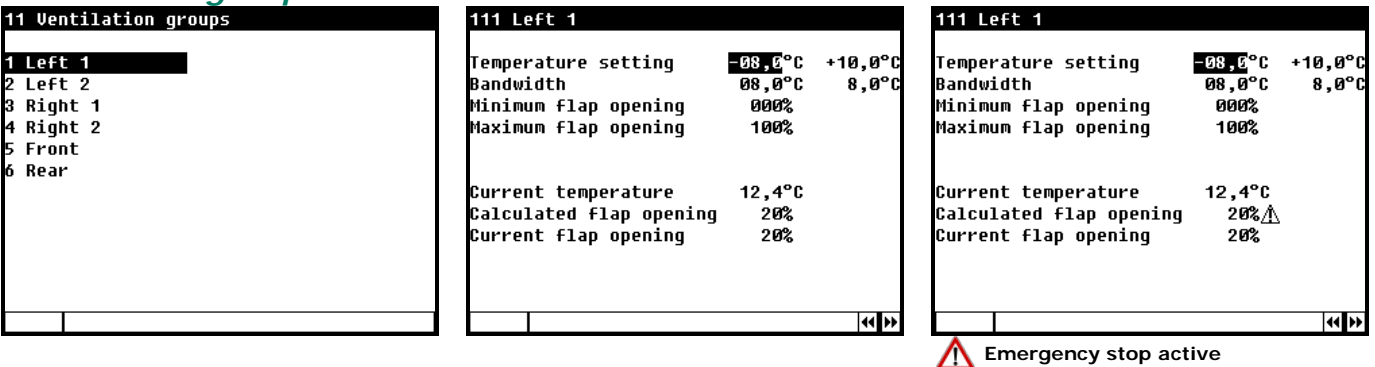

#### **TEMPERATURE SETTING**

The temperature on the basis of which the ventilation group controls; this setting is always relative to the house temperature. The calculated temperature on the basis of which the ventilation group controls is shown behind the temperature setting.

#### BANDWIDTH

The bandwidth determines the 'sensitivity' of the control. A short bandwidth will cause the control to react to a rise in temperature very quickly. This is not good for the climate in the house, since it will result in too many ventilation variations.

## MINIMUM AND MAXIMUM FLAP OPENING

The minimum and maximum flap opening can be set here.

#### **CURRENT TEMPERATURE**

The flap opening requirement is calculated on the basis of the temperature measured, the bandwidth, the minimum and maximum flap opening.

#### CALCULATED FLAP OPENING

The flap opening requirement is calculated on the basis of the temperature measured, the bandwidth, the minimum and maximum flap opening

#### **CURRENT FLAP OPENING**

The current flap opening of the ventilation group is shown in this line.

The ventilation groups "*Left/Right/Front and Rear*" are identical as regards their settings and they are all set in a similar manner.

#### COOLING

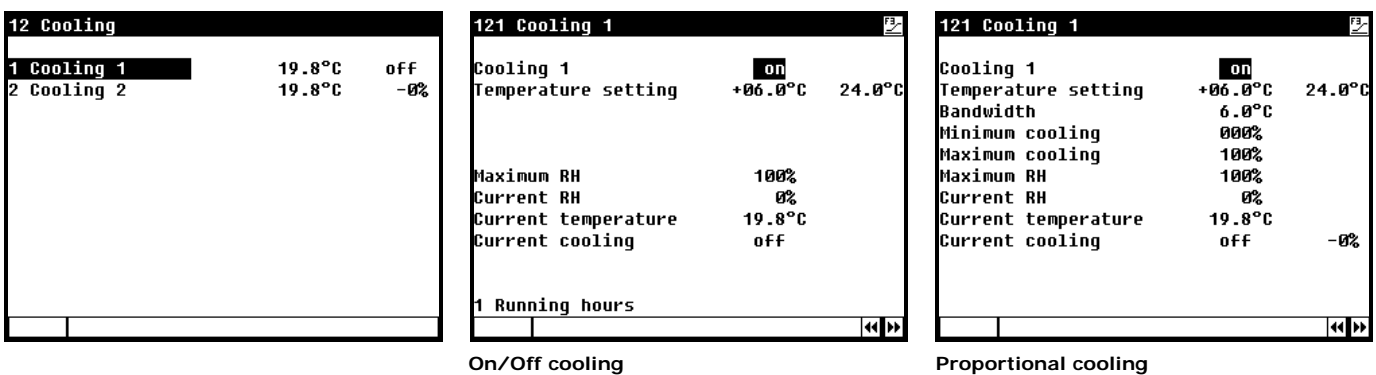

#### COOLING

This line enables you to switch the cooling on or off.

#### **TEMPERATURE SETTING**

The temperature setting is relative to the house temperature if the setting is below 10.0°C. If a temperature equal to or higher than 10.0°C is set, this will be an absolute temperature setting.

## BANDWIDTH

The bandwidth determines the 'sensitivity' of the cooling. A short bandwidth will cause the cooling to react to a rise in temperature very quickly. This is not good for the climate in the house, since it will result in too many temperature variations.

#### MINIMUM AND MAXIMUM COOLING

You set the lower limit for the cooling at "Minimum cooling" and you set the upper limit at "Maximum cooling".

#### MAXIMUM/CURRENT RH

To prevent the humidity in the house from becoming too high due to cooling, the cooling can be switched off by the RH. If the relative humidity rises to above the preset value, the cooling will be switched off. If the relative humidity rises to above the preset value + hysteresis, the cooling will be switched off. If the RH falls to below the preset value afterwards, the cooling will be switched on again. The default hysteresis setting is 2%.

#### **CURRENT TEMPERATURE**

The current average cooling control temperature is shown in this line.

#### **Current cooling**

This line displays the current status, on / off, of the cooling. The current cooling rate is also shown in this line. If -0% is calculated for the current cooling rate, the drive signal generated will be 0V instead of the minimum voltage setting.

# **Running hours**

| 1211 Running hours ( | cooling 1 |
|----------------------|-----------|
|                      |           |
| Today                | 0:00      |
| Thursday             | 0:00      |
| Wednesday            | 0:00      |
| Tuesday -            | 0:00      |
| Monday               | 0:00      |
| Sunday               | 0:00      |
| Saturday             | 0:00      |
| Friday               | 0:00      |
| -                    |           |
| Total                | 0 hours   |
|                      |           |
| Clear running hours  | no        |
|                      |           |

At an on/off controlled (not modulating) cooling it is possible to get an overview of the running hours (time cooling on). Beside the hours of today the running hours of the past 7 days and the total number of hours is shown.

If you changed the setting "Clear running hours" to "yes", the running hours of the selected cooling will be cleared.

# **MISCELLANEOUS**

| 13 Miscellaneous controls |
|---------------------------|
| 1 Humidification          |
| 2 lemperature monitoring  |
| 3 Recirculation 1         |
| 4 Temperature 2           |
| 5 Temperature 3           |
| 6 Temperature 4           |
|                           |
|                           |
|                           |
|                           |
|                           |
|                           |

#### HUMIDIFICATION

#### 121 Numidification

| Humidification | 01)           |
|----------------|---------------|
| RH setting     | 08 <i>0</i> % |
| Current RH     | 82%           |
| Current status | off           |
|                |               |

This window enables you to switch the humidification control on or off and to set the relative humidity percentage. Below this percentage the humidification control is active.

# **TEMPERATURE MONITORING (THERMO-DIFFERENTIAL)**

The temperature monitoring function is activated by your installer (max. 4 sensors).

| 132 Tempo                                                             | erature                        | monitor                                           | ing                      |                                  |                       |                         | l 1                      |
|-----------------------------------------------------------------------|--------------------------------|---------------------------------------------------|--------------------------|----------------------------------|-----------------------|-------------------------|--------------------------|
| Thermo-d:<br>Relative<br>Absolute<br>Sensor 1<br>Sensor 2<br>Sensor 3 | ifferent<br>alarm 1<br>alarm 1 | ial<br>imit<br>imit<br>12.4°C<br>12.2°C<br>12.3°C | +4.<br>58.<br>12.<br>12. | 0°C/<br>0°C<br>4°C<br>2°C<br>3°C | m<br>+0.<br>+0.<br>+0 | 0°C/m<br>0°C/m<br>0°C/m | r<br>r<br>r              |
| Sensor 4                                                              |                                | 12.3°C                                            |                          | 3 C<br>1°C                       | +0.                   | 0°C/m                   | ן<br>ד<br>כ              |
| <u> </u>                                                              |                                |                                                   | asur                     | eme                              | Curr<br>nt o          | E Te<br>ent m           | i<br>emp<br>ieas<br>inut |

The current measurement of each sensor is compared with the measurement of one minute ago. Is the temperature increase in that minute greater or equal than the relative limits an alarm is given. If the measurement is within the limits, the previous measurement is made equal to the current measurement and a new measurement is started.

ncreases the temperature of the sensor above the absolute limit, then there is also alarm.

The temperature monitor alarm occurs only when a positive difference is detected (not when the temperature drops down).

. difference surement

te ago

#### RECIRCULATION

|                                        |               | 4400     |
|----------------------------------------|---------------|----------|
| Current temperature<br>Current cooling | 19.8°C<br>off |          |
| Cooling<br>Temperature setting         | on<br>30.0°C  | 30.0°C   |
| 133 Recirculation 1                    |               | <u>B</u> |

One of the purposes of using the recirculation control is to cool the house. If the temperature rises to above the temperature setting, the recirculation control will be switched on. If the temperature then drops to below the pre-set value - the hysteresis setting -, the recirculation control will be switched off again (your installer can set a switching hysteresis of a maximum of 5.0 °C).

#### **TEMPERATURE 2/3/4**

| 134 Temperature 2                      |               | <u>F3</u> | 135 Temperature 3                                                                 |                                           | <u>5-</u> | 136 Temperature 4                      |               | <u>P</u> |
|----------------------------------------|---------------|-----------|-----------------------------------------------------------------------------------|-------------------------------------------|-----------|----------------------------------------|---------------|----------|
| Heating<br>Temperature setting         | on<br>05.0°C  | 5.0°C     | Heating<br>Temperature setting<br>Bandwidth<br>Minimum heating<br>Maximum heating | 00<br>20.0°C 20<br>08.0°C<br>000%<br>100% | .0°C      | Cooling<br>Temperature setting         | on<br>20.0°C  | 20.0°C   |
| Current temperature<br>Current heating | 12.2°C<br>off |           | Current temperature<br>Current heating                                            | 12.2°C<br>on                              | 97%       | Current temperature<br>Current cooling | 12.3°C<br>off |          |
|                                        |               | 44 PP     |                                                                                   |                                           | 44 PÞ     |                                        |               | 4 Þ      |

# Heating/cooling

You can switch the heating/cooling On/Off here.

#### **Temperature setting**

This is the temperature at which the heating/cooling controls. This setting is always an absolute setting.

#### Bandwidth

The bandwidth determines the 'sensitivity' of the heating/cooling. A short bandwidth will cause the heating/cooling to react to a rise in temperature very quickly. This is not good for the climate in the house, since it will result in too many temperature variations.

#### Minimum/maximum

- Heating: You can use the "Minimum heating" setting to limit the minimum force (heating capacity) of a controlled heating to a minimum percentage. You can use the "Maximum heating" setting to limit the maximum force (heating capacity) of a controlled heating to a maximum percentage.
- Cooling: You can use the "Minimum cooling" setting to limit the minimum force (cooling capacity) of a controlled cooling to a minimum percentage. You can use the "Maximum cooling" setting to limit the maximum force (cooling capacity) of a controlled cooling to a maximum percentage.

#### **Current temperature**

The current average heating/cooling temperature is shown in this line.

#### Current heating/cooling

The current status of the heating/cooling is displayed. If -0% is calculated for the current heating/cooling, the drive signal generated will be 0V instead of the minimum voltage setting. This line is only shown with 0-10V controlled cooling/heating.

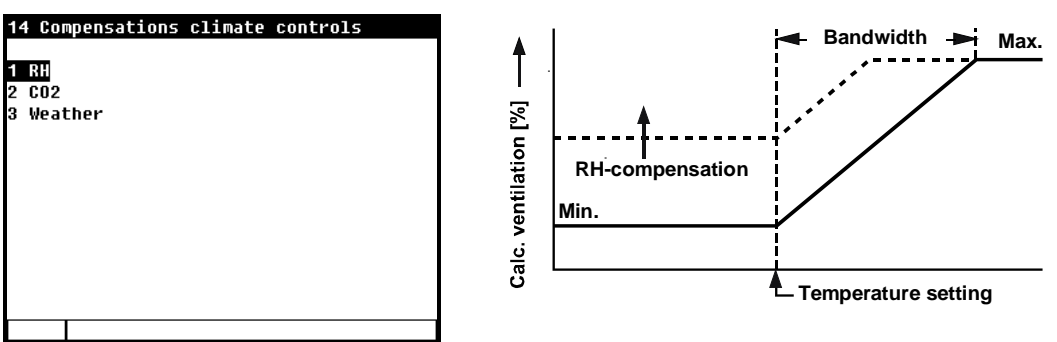

If both RH compensation and  $CO_2$  compensation are active, the highest compensation value is used for ventilation correction.

#### COMPENSATIONS

# RH

RH compensation only influences ventilation/flap position. This means that the ventilation/flap position effort will be greater if the value measured is higher than the value set for "RH compensation".

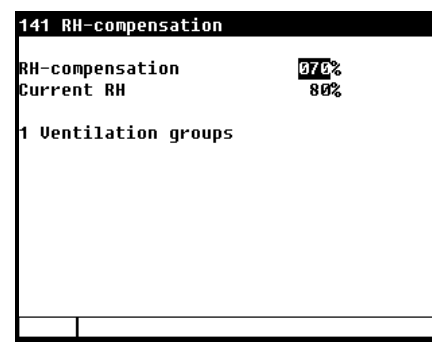

| RH-compensation factor | Max | 100.0 |
|------------------------|-----|-------|
| Links                  | 1.0 | 10.0  |
| Rechts                 | 1.0 | 10.0  |
| Voor                   | 1.0 | 10.0  |
| Achter                 | 1.0 | 10.0  |
|                        |     |       |

If 0.0 is set, this means that RH compensation does not affect the ventilation and/or the flap position. If 9.9 is set, RH compensation has a maximum effect on the ventilation and/or the flap position.

The corrected ventilation and/or the flap position is limited by the preset maximum (Max.).

Compensation = (((current RH – RH compensation start) \* RH-compensation factor ) / 100%) \* calculated ventilation

# **CO2**

CO2 compensation only influences ventilation/flap position. This means that the ventilation/flap position effort will be greater if the value measured is higher than the value set for "CO2 compensation".

| 142 CO2 compensation                                    |                             | 1421 CO2 compensa                                     | 1421 CO2 compensation factor                   |                                        |                                                              |  |
|---------------------------------------------------------|-----------------------------|-------------------------------------------------------|------------------------------------------------|----------------------------------------|--------------------------------------------------------------|--|
| CO2 compensation<br>Current CO2<br>1 Ventilation groups | 150 <u>C</u> ppm<br>2005ppm | CO2 compensation<br>Links<br>Rechts<br>Voor<br>Achter | factor Max.<br>1.0<br>1.0<br>1.0<br>1.0<br>1.0 | 100.0%<br>5.1%<br>5.1%<br>5.1%<br>5.1% | If 0.0 i<br>compe<br>ventila<br>If 9.9 i<br>a maxi<br>and/or |  |
|                                                         |                             |                                                       |                                                |                                        | The co<br>flap po<br>set ma                                  |  |

If 0.0 is set, this means that CO2 compensation does not affect the ventilation and/or the flap position. If 9.9 is set, CO2 compensation has a maximum effect on the ventilation and/or the flap position.

The corrected ventilation and/or the flap position is limited by the preset maximum (Max.).

Compensation = (((current RH – RH compensation start) \* factor \*(current absolute air humidity house air - current absolute air humidity outside air)) / 100%) \* calculated ventilation.

Before cleaning the room, remove the HR and or CO2 sensor and screw the protection cap onto the extension cables

#### METEO

| 143 W          | eather           |              |  |  |  |
|----------------|------------------|--------------|--|--|--|
| 1 Inf<br>2 Inf | luence<br>luence | wind<br>rain |  |  |  |
|                |                  |              |  |  |  |
|                |                  |              |  |  |  |
|                |                  |              |  |  |  |
|                |                  |              |  |  |  |

With weather station (wind sensor)

# Wind influence (*default*)

# 1431 Influence wind

| Influence wind start   |       | 3.0 <mark>m/s</mark> |
|------------------------|-------|----------------------|
| Wind speed             |       | 0.0m/s               |
| Wind direction         |       | rear                 |
| Influence wind outside | temp. | yes                  |
| Max. influence below   |       | +05.0°C              |
| No influence above     |       | +20.0°C              |
| Outside temperature    |       | 19.4°C               |
|                        |       |                      |
| Influence wind         |       |                      |
| Windward side          | 6     | +0%                  |
| Leeward side           | 2     | +0%                  |
| Crosswind              | 2     | +0%                  |
|                        |       |                      |

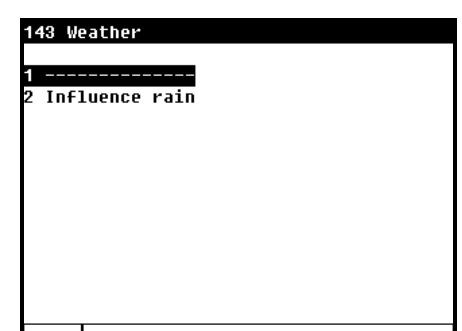

Wind compensation takes place after RH compensation, if applicable.

Without weather station (wind sensor)

# Wind influence from

The ventilation/flap positions are not influenced until the wind exceeds this value.

#### Wind speed

This line shows the current wind speed.

#### Wind direction

This shows the current wind direction.

### Wind influence of outside temp.

Here you can set whether the outside temperature should influence the wind compensation.

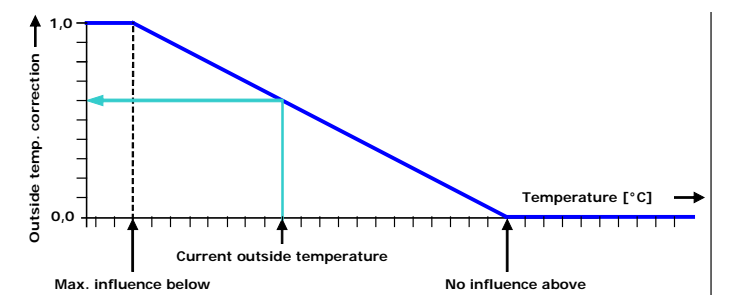

Outside temperature: Current outside temperature.

# Wind influence (for all ventilation groups)

Max. influence below

Ventilation/flap positions will experience maximum influence of the wind if the actual outside temperature is lower than this value.

## No influence above

Ventilation/flap positions will not experience any influence of the wind if the actual outside temperature is higher than this value.

The wind influence can be adjusted from 0 to 9 (0 = no influence, 9 = maximum influence). You can set specific factors for the individual sides (wind side, sheltered side and perpendicular side). The wind influence can be corrected by the outside temperature.

#### Wind influence (can be set for every individual ventilation group)

| 1431 Influence wind                                                                                                    |                                                                | 14311 Influence                                                                              | e meteo ventilation group   | 143111 Influence wind left                                                                             | 1           |                                       |
|----------------------------------------------------------------------------------------------------|----------------------------------------------------------------|----------------------------------------------------------------------------------------------|-----------------------------|----------------------------------------------------------------------------------------------------|-------------|---------------------------------------|
| Influence wind start<br>Wind speed<br>Wind direction<br>Influence wind outside temp.<br>Max. influence below<br>No influence above<br>Outside temperature | 3.0m/s<br>7.5m/s<br>36°<br>yes<br>-10.0°C<br>+10.0°C<br>-2.0°C | 1 Left 1<br>2 Left 2<br>3 Left 3<br>4 Right 1<br>5 Right 2<br>6 Right 3<br>7 Front<br>8 Rear | No influence<br>Flap closes | Influence wind<br>Windward side<br>Leeward side<br>Crosswind<br>Wind speed<br>Wind direction Crosswind | 6<br>2<br>2 | -39%<br>-13%<br>-13%<br>7.5m/s<br>36° |
| 1 Influence meteo ventilation                                                                                                    | group                                                          |                                                                                              |                             |                                                                                                    |             | 4 14                                  |

You can set the influence of the wind on the ventilation per ventilation group. You can only set the "Influence wind per ventilation group" if your installer has activate this option.

#### Influence of wind (absolute)

The influence of the wind is adjustable between 0..9 per ventilation group (0 = no influence, 9 = maximum influence). You can set a factor for each side (Windward side, Leeward side and Crosswind). The wind influence can be corrected by the outside temperature (see "Influence of wind outside temp." on previous page).

#### Example:

| Calculated ventilation on                            | n the left:             | 30%                                                   |
|------------------------------------------------------|-------------------------|-------------------------------------------------------|
| Calculated ventilation on the right:                 |                         | 30%                                                   |
| Calculated ventilation front:                        |                         | 5%                                                    |
| Calculated ventilation re                            | ar:                     | 5%                                                    |
| Wind influence from:                                 |                         | 3.0 m/s                                               |
| Current wind speed:                                  |                         | 7.5 m/s                                               |
| Current wind direction                               |                         | right                                                 |
| Wind influence                                       | (factor)                |                                                       |
| Wind side:                                           | 6                       | ((7.5-3.0) / (10-3.0))*6.0 * 10 = <b>39%</b> (38.57%) |
| Sheltered side:                                      | 2                       | ((7.5-3.0) / (10-3.0))*2.0 * 10= <b>13%</b> (12.86%)  |
| Perpendicular side:                                  | 2                       | ((7.5-3.0) / (10-3.0))*2.0 * 10= <b>13%</b> (12.86%)  |
| Corrected ventilation on<br>Corrected ventilation on | the left:<br>the right: | 30 – 13 = 17%<br>30 - 39 = -9% becomes 0%             |
| Corrected ventilation fro                            | int:                    | 5 - 13 = -8% becomes 0%                               |
| Corrected ventilation rea                            | ar:                     | 5 - 13 = -8% becomes 0%                               |
| Influence of outside to                              | emperature:             | yes                                                   |
| Current outside temperature:                         |                         | -2.0 °C                                               |
| Max. influence below:                                |                         | -10.0 °C                                              |
| No influence above:                                  |                         | +10.0 °C                                              |
| Outside temperature cor                              | rrection:               | (10.02.0)/(10.010.0) = <b>0.6</b>                     |
| Corrected ventilation on                             | the left:               | 30 - (12,86*0,6) = 22,3% becomes 22%                  |
| Corrected ventilation on the right:                  |                         |                                                       |

Corrected ventilation front: Corrected ventilation rear:

Wind compensation (absolute) = ((Cur. wind speed – Wind influence from) / (10 – Wind influence from)) \* 10 \* factor

Influence of outside temperature = (No influence above – Cur. outside temp.) / (No influence above – Max. influence below)

# Influence wind (relative)

#### Example:

| Calculated ventilation or                                                                                      | n the left:                           | 30%                                                                                                    |
|----------------------------------------------------------------------------------------------------|---------------------------------------|----------------------------------------------------------------------------------------------------|
| Calculated ventilation on the right:                                                                           |                                       | 30%                                                                                                    |
| Calculated ventilation fro                                                                                     | ont:                                  | 5%                                                                                                    |
| Calculated ventilation re                                                                                      | ar:                                   | 5%                                                                                                    |
| Wind influence from:                                                                                           |                                       | 3.0 m/s                                                                                                    |
| Current wind speed:                                                                                            |                                       | 7.5 m/s                                                                                                    |
| Current wind direction                                                                                         |                                       | right                                                                                                    |
| Wind influence                                                                                                 | (factor)                              |                                                                                                    |
| Wind side:                                                                                                    | 6                                     | ((7.5-3.0) / (10-3.0))*6.0 * 10 = <b>39%</b> (38.57%)                                                                                                    |
| Sheltered side:                                                                                                | 2                                     | ((7.5-3.0) / (10-3.0))*2.0 * 10= <b>13%</b> (12.86%)                                                                                                    |
| Perpendicular side:                                                                                            | 2                                     | ((7.5-3.0) / (10-3.0))*2.0 * 10= <b>13%</b> (12.86%)                                                                                                    |
| Corrected ventilation on<br>Corrected ventilation on<br>Corrected ventilation fro<br>Corrected ventilation rea | the left:<br>the right:<br>nt:<br>ar: | 30-((30*12,86)/100)=30-3,86 becomes 26%<br>30-((30*38.57)/100)=30-11,57 becomes 18%<br>5-((5*12,86)/100)=5-0,63 becomes 4%<br>5-((5*12,86)/100)=5-0,63 becomes 4% |
| Influence of outside to                                                                                        | emperature:                           | yes                                                                                                    |
| Current outside tempera                                                                                        | ature:                                | -2.0 °C                                                                                                    |
| Max. influence below:                                                                                          |                                       | -10.0 °C                                                                                                    |
| No influence above:                                                                                            |                                       | +10.0 °C                                                                                                    |
| Outside temperature correction:                                                                                |                                       | (10.02.0)/(10.010.0) = <b>0.6</b>                                                                                                    |
| Corrected ventilation on                                                                                       | the left:                             | 30 - (3,86*0,6) = 27,7% becomes 28%                                                                                                    |
| Corrected ventilation on                                                                                       | the right:                            | 30 - (11,57*0,6) = 23,1% becomes 23%                                                                                                    |
| Corrected ventilation fro                                                                                      | nt:                                   | 5 - (0,63*0,6) = -4,6% becomes 5%                                                                                                    |
| Corrected ventilation rear:                                                                                    |                                       | $5 - (0.63 \times 0.6) = -4.6\%$ becomes 5%                                                                                                    |

Wind compensation (relative) = Calculated flap position - ((ABS(((Current wind speed – Wind influence from) / (10 - Wind influence from)) \* 10 \* factor) \* Calculated flap position)/100

Influence of outside temperature = (No influence above – Cur. outside temp.) / (No influence above – Max. influence below)

# Flap closes when wind

| 143111 Influence wind left 1 | 111 Left 1                                                                       |                                   |                  |                                |
|------------------------------|----------------------------------------------------------------------------------|-----------------------------------|------------------|--------------------------------|
| Flap closes when wind        | Temperature setting<br>Bandwidth<br>Minimum flap opening<br>Maximum flap opening | +00_0°C<br>10_0°C<br>000%<br>100% | +5.0°C<br>10.0°C | – If it b<br>the fla<br>"Minir |
|                              | Current temperature<br>Calculated flap opening<br>Current flap opening           | 12.3°C<br>83%<br>83%              |                  | value                          |
|                              | <b>44 ()</b>                                                                     |                                   |                  |                                |

If it blows more than the set value, the flap (curtain) is sent to the set "Minimum flap opening" (default value is 000%).

If the installer has set at the selected flap (curtain) to close if it is blowing more than behind "*Wind influence from*", the text "*Flap closes when wind*" appears on the screen.

## No influence

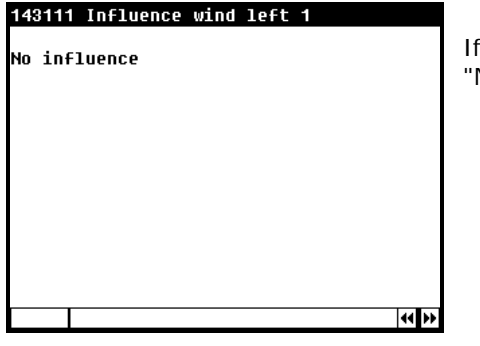

If the installer has disabled the ventilation group compensation, the text "No influence" is displayed.

#### Rain influence (can not be adjusted per ventilation group)

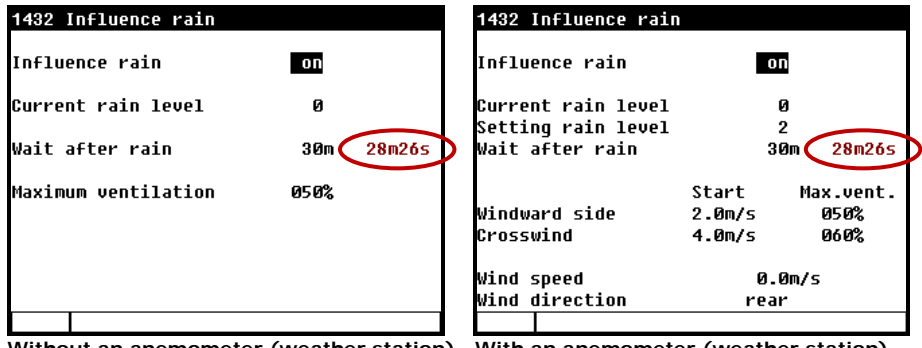

Without an anemometer (weather station) With an anemometer (weather station)

If the rain influence has been activated by the installer and the current rain level increases to above the rain level setting, the calculated flap position will be made equal to "Max. vent." (the desired flap position when it rains). This is only done if the rain flap position is lower than the current calculated flap position based on temperature.

#### **Rain influence**

This control limits the curtain openings (ventilation) on the rain and perpendicular sides to prevent rain entering. You can activate/deactivate the influence of the rain on the curtain opening in this line.

#### **Current rain level**

This line shows the current rain level.

#### **Rain level setting**

Here you set the rain level at which the control should become active (1 = minor rain, 9 = heavy downpour).

#### Wait after rain

After rain, the CL-5000 will wait for a certain time before the flaps are sent a control signal again, based on temperature. You can enter this waiting time in this line. The remaining waiting time is shown next to this (is only shown after rain).

#### Wind side / perpendicular side

Enter the maximum flap position for the wind side during rain here. When the rain level exceeds the pre-set threshold ("rain level setting") and the wind speed exceeds the pre-set value ("From"), the maximum flap position is limited to the pre-set value ("Max.vent."). You can set separate values for the wind side and for the perpendicular side.

#### From

Enter the wind speed at which the curtains should go to their "maximum rain position".

#### Maximum vent.

Enter the maximum position when it rains here.

# **Maximum ventilation**

If no wind sensor (weather station) has been activated, you can set the maximum position of the curtains here.

#### Rain influence (adjusted per ventilation group)

| 1432 Influence rain                                         |               | 14321 Influence                                                      | rain ventilation group |
|-------------------------------------------------------------|---------------|----------------------------------------------------------------------|------------------------|
| Influence rain                                              | on            | 1 Left 1<br>2 left 2                                                 | No influence           |
| Current rain level<br>Setting rain level<br>Wait after rain | 0<br>2<br>30m | 3 Left 3<br>4 Right 1<br>5 Right 2<br>6 Right 3<br>7 Front<br>8 Pear | Flap closes            |
| 1 Influence rain ventilat                                   | tion group    |                                                                      |                        |

# With meteo station

| 143211 Influenc | e rain left 1 |           |
|-----------------|---------------|-----------|
|                 | Start         | Max.vent. |
| Windward side   | 2.0m/s        | 050%      |
| Crosswind       | 4.0m/s        | 060%      |
| Wind speed      |               | 2.3m/s    |
| Wind direction  | Crosswind     | ذ         |
|                 |               |           |
|                 |               |           |
|                 |               |           |
|                 |               |           |
|                 |               | 44 P>     |

#### Wind side / perpendicular side

Enter the maximum flap position for the wind side during rain here. When the rain level exceeds the pre-set threshold ("rain level setting") and the wind speed exceeds the pre-set value ("From"), the maximum flap position is limited to the pre-set value ("Max.vent."). You can set separate values for the wind side and for the perpendicular side.

#### Without meteo station but with separate rain sensor

# 143211 Influence rain left 1 050% Maximum ventilation **44 }>**

#### Maximum vent.

Enter the maximum position when it rains here.

#### Flap closes when it rains

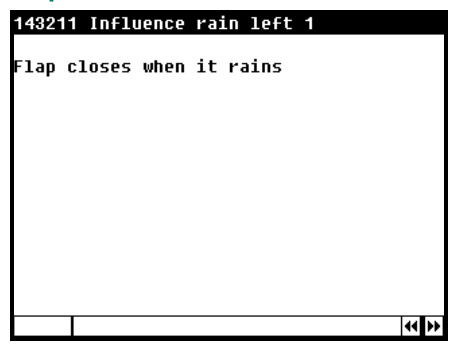

If the installer has set at the selected flap (curtain) to close if it is raining more than behind "Setting rain level", the text "Flap closes when it rains" appears on the screen.

If it rains more than the set value, the flap (curtain) is sent to the set "Minimum flap opening" (default value is 000%).

# No influence

#### 143211 Influence rain left 1

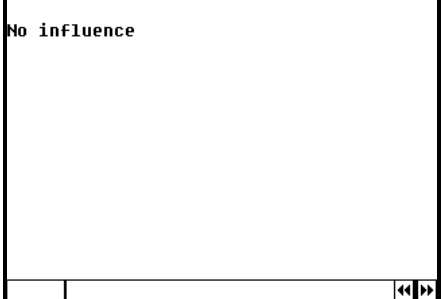

If the installer has disabled the ventilation group compensation, the text "No influence" is displayed.

#### **OVERVIEWS**

| 15 Overviews<br>1<br>1 House temperature<br>2 Outside temperature |    |
|-------------------------------------------------------------------|----|
| 3 Cooling                                                         |    |
| 4 Sensors                                                         |    |
|                                                                   |    |
| Reset min/max temp.                                               | NO |
|                                                                   |    |

A table with the minimum and maximum temperatures of the past week, of the selected option, will be shown. In addition, the table will show the times when the minimum and maximum values occurred on the relevant days.

-99,9 °C Temperature sensor failure ???.? °C Invalid room temperature

#### RESET MIN/MAX TEMP.

You can use the "**Reset min/max temp**." setting to clear the min/max measurements in all temperature listings of "Today" are cleared

#### HOUSE TEMPERATURE

| House temperature 12.9°C |        |      |        |       |
|--------------------------|--------|------|--------|-------|
| Day                      | Min.°C | Time | Max.°C | Time  |
| Today                    | 12.3   | 6:26 | 12.9   | 15:09 |
| Thursday                 | 12.8   | 6:23 | 12.1   | 15:28 |
| Wednesday                | 12.7   | 6:43 | 12.0   | 15:21 |
| Tuesday                  | 12.9   | 6:39 | 12.2   | 15:17 |
| Monday                   | 12.6   | 6:32 | 12.0   | 15:01 |
| Sunday                   | 12.8   | 6:24 | 12.2   | 15:06 |
| Saturday                 | 12.9   | 6:19 | 12.7   | 15:11 |
| Friday -                 | 12.6   | 6:14 | 12.3   | 15:26 |

An overview of the house temperature is shown.

# OUTSIDE TEMPERATURE

| 152 Overview  | outside | temper | ature  |       |
|---------------|---------|--------|--------|-------|
| Outside tempe | erature | 12     | 2.2°C  | _     |
| Day           | Min.°C  | Time   | Max.°C | Time  |
| Today         | 12.2    | 6:26   | 13.1   | 15:09 |
| Thursday      | 12.2    | 6:23   | 12.8   | 15:28 |
| Wednesday     | 12.0    | 6:43   | 12.7   | 15:21 |
| Tuesday       | 12.2    | 6:39   | 13.1   | 15:17 |
| Monday        | 12.8    | 6:32   | 13.0   | 15:01 |
| Sunday        | 12.6    | 6:24   | 13.2   | 15:06 |
| Saturday      | 12.9    | 6:19   | 12.7   | 15:11 |
| Friday -      | 12.6    | 6:14   | 13.3   | 15:26 |
| -             |         |        |        | •     |
|               |         | -      |        |       |

An overview of the outside temperature is shown.

#### COOLING

| 153 Overview cooling | 1531 Running hours coo | ling 1  | 1532 Running hours coo | ling 2  |
|----------------------|------------------------|---------|------------------------|---------|
| 1 Cooling 1          | Today                  | 0:00    | Today                  | 0:00    |
| 2 Cooling 2          | Thursday               | 0:00    | Thursday               | 0:00    |
|                      | Wednesday              | 0:00    | Wednesday              | 0:00    |
|                      | Tuesday                | 0:00    | Tuesday                | 0:00    |
|                      | Monday                 | 0:00    | Monday                 | 0:00    |
|                      | Sunday                 | 0:00    | Sunday                 | 0:00    |
|                      | Saturday               | 0:00    | Saturday               | 0:00    |
|                      | Friday                 | 0:00    | Friday                 | 0:00    |
|                      | Total                  | 0 hours | Total                  | 0 hours |
|                      | Clear running hours    | no      | Clear running hours    | no      |
|                      |                        |         |                        |         |

If the cooling consists of on/off (non-modulating) cooling, you can call up the operating hours of the cooling. In addition to today's operating hours, the operating hours of the past 7 days and the total number of operating hours are shown as well.

Enter "yes" behind "Clear running hours" to erase the operating hours of the cooling displayed.

#### SENSORS

| 154 Sensors |        | 1541 Overvie | w sensor | 1    |        |                 |
|-------------|--------|--------------|----------|------|--------|-----------------|
| Sensor 1    | 12.4°C | Day          | Min.°C   | Time | Max.°C | Time            |
| Sensor 2    | 12.2°C | Today        | 12.2     | 6:26 | 13.1   | 15:09           |
| Sensor 3    | 12.3°C | Thursday     | 12.2     | 6:23 | 12.8   | 15:28           |
| Sensor 4    | 12.1°C | Wednesday    | 12.0     | 6:43 | 12.7   | 15:21           |
|             |        | Tuesday      | 12.2     | 6:39 | 13.1   | 15:17           |
|             |        | Monday       | 12.8     | 6:32 | 13.0   | 15:01           |
|             |        | Sunday       | 12.6     | 6:24 | 13.2   | 15:06           |
|             |        | Saturday     | 12.9     | 6:19 | 12.7   | 15:11           |
|             |        | Friday       | 12.6     | 6:14 | 13.3   | 15:26           |
| 1 Overview  |        |              |          |      |        |                 |
|             |        |              |          |      |        | <b>44 }&gt;</b> |

The overview of "Sensor 2" to "Sensor 4" can be retrieved similarly (by pressing the Keys).

# ALARM

16 Alarm climate controls

| 1 | House temperature  |
|---|--------------------|
|   |                    |
| 2 | Groups temperature |
| 3 | Groups ventilation |
| 4 | Cooling            |
| 5 | Miscellaneous      |
|   |                    |
|   |                    |
|   |                    |
|   |                    |
|   |                    |
|   |                    |
|   |                    |
|   |                    |

#### **ALARM HOUSE TEMPERATURE**

#### 161 Alarm house temperature

Minimum alarm limit -35.0°C Maximum alarm limit <mark>\*10.0</mark>°C Absolute alarn limit 35.0°C The temperature limits apply to **all** ventilation groups.

# **GROUPS TEMPERATURE**

| 162 Alarm groups temperature                                                  | 1621 Alarm fans                                                                                                    | 1622 Alarm left 1                                                                                                    |
|-------------------------------------------------------------------------------|----------------------------------------------------------------------------------------------------|----------------------------------------------------------------------------------------------------|
| 1 Fans<br>2 Left 1<br>3 Left 2<br>4 Right 1<br>5 Right 2<br>6 Front<br>7 Rear | Alarm temperature ON<br>Minimum alarm limit -23.2°C<br>Maximum alarm limit 21.8°C<br>Absolute alarm limit 35.0°C<br>Outside temperature 10.7°C<br>Temperature setting +11.8°C<br>Current temperature 12.3°C | Alarm temperatureOnMinimum alarm limit10.0°CMaximum alarm limit20.0°CAbsolute alarm limit35.0°COutside temperature-2.0°CTemperature setting+5.0°CCurrent temperature12.3°C |
|                                                                               | Alarm status No alarm                                                                                                    | Alarm status 1 No alarm                                                                                                    |

# Wind compensation takes place after RH compensation, if applicable.

You can only switch the alarm on/off in these screens. The alarm limits shown are the calculated alarm limits and depend on such factors as the preset house temperature limits and the preset temperature of the control itself.

#### **GROUPS VENTILATION**

| 163 Alarm groups ventilation                  | 1631 Alarm fans                                                                  | 1632 Alarm left 1                                                                |
|-----------------------------------------------|----------------------------------------------------------------------------------|----------------------------------------------------------------------------------|
| 1 Fans<br>2 Left 1                            | 1 2 3<br>Measuring fan <mark>on</mark> on on<br>Current ventilation 22 0 0       | Ventilation alarm <mark>on</mark><br>Current flap opening 18%                    |
| 3 Left 2<br>4 Right 1<br>5 Right 2<br>6 Front | Calculated ventilation 23%<br>Minimum alarm limit 13%<br>Maximum alarm limit 33% | Calculated flap opening 18%<br>Minimum alarm limit 8%<br>Maximum alarm limit 28% |
| 7 Rear                                        | Alarm status 1 No alarm<br>Alarm status 2 No alarm<br>Alarm status 2 No alarm    | Alarm status 1 No alarm                                                          |
|                                               | NIGLUS 3 NU AIGEN                                                                |                                                                                  |
|                                               | The above careen appears only if one or                                          |                                                                                  |

The above screen appears only if one or more measuring fans are installed.

If the measuring fan is switched off it no longer influences the control and alarm functions of the ventilation group. You can only switch the ventilation alarm on/off for flaps connected to a DMS module.

#### COOLING

| 164 Alarm cooling          |     | 1641 Alarm cooling 1 16                                                                                  | 42 Alarm cooling 2                                                                  |        |
|----------------------------|-----|----------------------------------------------------------------------------------------------------|-------------------------------------------------------------------------------------|--------|
| 1 Cooling 1<br>2 Cooling 2 | 0N  | Alarm temperature on Al                                                                                  | arm temperature on                                                                  |        |
| 2 00011119 2               | UII | Maximum alarm limit +05.0°C 29.0°C Ma<br>Absolute alarm limit 35.0°C Ab<br>Current temperature 12.3°C Cu | ximum alarm limit +05.0°C<br>solute alarm limit 35.0°C<br>urrent temperature 12.4°C | 35.0°C |
|                            |     | Alarm status No alarm Al                                                                                 | arm status No alarm                                                                 |        |
|                            |     |                                                                                                    |                                                                                     |        |

The alarm limits can be set separately for every individual cooling.

#### **MISCELLANEOUS**

| 10          | 55 Alarm miscellaneous                        | controls       |
|-------------|-----------------------------------------------|----------------|
| 1<br>2<br>3 | RH<br>CO2<br>Weather                          | on<br>on<br>on |
| 4           | Temperature controls                          |                |
| 5<br>6      | Outside temperature<br>Temperature monitoring | on<br>I on     |
| 7           | Emergency stop                                |                |
|             |                                               |                |

# Alarm RH

| 1651 Alarm RH                                          |                    |
|--------------------------------------------------------|--------------------|
| Alarm RH<br>Minimum alarm limit<br>Maximum alarm limit | 01<br>020%<br>100% |
| Current RH                                             | 72%                |
| Alarm status No alan                                   | ۲M                 |
|                                                        |                    |

This window enables you to switch on/off the alarm of the humidification control. The minimum and maximum alarm limits cannot be set to less than 20%.

# Alarm CO2

| 1652 Alarm CO2        |         |
|-----------------------|---------|
| Alarm CO2             | on      |
| Minimum alarm limit   | oooppm  |
| Maximum alarm limit   | 5000ppm |
| Current CO2           | 2005ppm |
| Alarm status No alarm |         |
|                       |         |

#### Alarm weather station

#### 1653 Alarm weather

| Alarm Weather                              | on                  |
|--------------------------------------------|---------------------|
| Wind speed<br>Wind direction<br>Rain level | 2.3m/s<br>rear<br>Ø |
| Alarm status                               | No alarm            |
|                                            |                     |

This window enables you to switch on/off the alarm of the CO2 control.

You can switch the weather station alarm on or off in this screen. This screen also shows the current wind speed, wind direction, rain level, and the current alarm status of the weather station.

# Alarm temperature controls

| 1654 Alarm temperatur                                                      | e controls     | 16541 Alarm recirculat                                                                                                    | ion 1                                                           |                   | 16542 Alarm temperatur                                                                                                    | re 2                                                            |                   |
|----------------------------------------------------------------------------|----------------|----------------------------------------------------------------------------------------------------|-----------------------------------------------------------------|-------------------|----------------------------------------------------------------------------------------------------|-----------------------------------------------------------------|-------------------|
| 1 Recirculation 1<br>2 Temperature 2<br>3 Temperature 3<br>4 Temperature 4 | ON<br>ON<br>ON | Alarm temperature<br>Minimum alarm limit<br>Maximum alarm limit<br>Absolute alarm limit<br>Outside temperature<br>Temperature setting<br>Current temperature | 0n<br>-30.0°C<br>+10.0°C<br>35.0°C<br>10.7°C<br>9.0°C<br>12.3°C | -21.0°C<br>20.7°C | Alarm temperature<br>Minimum alarm limit<br>Maximum alarm limit<br>Absolute alarm limit<br>Outside temperature<br>Temperature setting<br>Current temperature | 01<br>-30.0°C<br>+10.0°C<br>35.0°C<br>10.7°C<br>9.0°C<br>12.3°C | -21.0°C<br>20.7°C |
|                                                                            |                | Alarm status No ala                                                                                                    | IFM                                                             | 4 <b> </b> }>     | Alarmstatus No ala                                                                                                    | 3rm                                                             |                   |

Here you can set the alarm limits for temperature controls. You can switch the temperature alarm on or off in this screen. In addition, the current temperature of the temperature control and the current outside temperature are displayed. Behind "Alarm status" the current alarm status of the control is shown.

#### Alarm outside temperature

| 1654 HIARM OUTSIDE TEMPERATURE |
|--------------------------------|
| Alarm outside temperature on   |
| Outside temperature 10.7°C     |
| Alarm status No alarm          |
|                                |
|                                |

You can switch the outside temperature alarm on or off in this screen. This screen also shows the current outside temperature and the current alarm status of the outside temperature alarm.

#### **Emergency stop alarm**

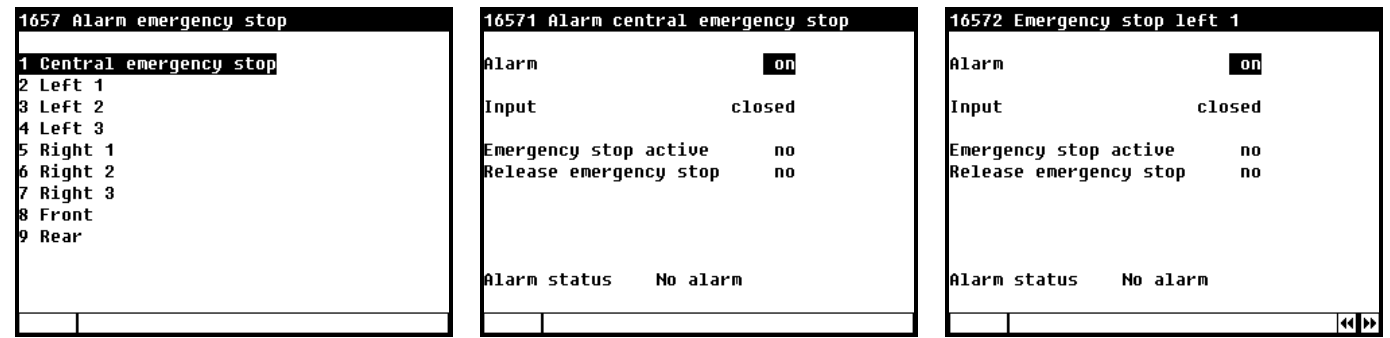

Central emergency stop: All the controls that are fitted with an emergency stop are stopped (frozen) as soon as the central emergency stop is active. If the emergency stop for a specific control is activated, only the control where the emergency stop was activated will stop.

"Input" is followed by the physical current status of the input. "Emergency stop active" states whether the emergency stop is active or is not.

If the emergency stop has been active, you can deactivate the alarm by entering "yes" at "Release emergency stop" (the alarm is cleared and the text then automatically changes back to "no").

"Alarm status" is followed by the current alarm status.

| 21 | Time  | rs |   |  |
|----|-------|----|---|--|
| 1  | Timor | -1 |   |  |
| 2  | Timer | 2  | 1 |  |
| 3  | Timer | 3  |   |  |
| 4  | Timer | 4  |   |  |
| 5  | Timer | 5  |   |  |
| 6  | Timer | 6  |   |  |
|    |       |    |   |  |
|    |       |    |   |  |
|    |       |    |   |  |
|    |       |    |   |  |
|    |       |    |   |  |
| F  |       |    |   |  |

# **CONTROLLED TIMER**

Controlled timers enable a light regulation to be used, so that the lights are gradually switched on/off. A light regulation enables you to create ideal day and night conditions (dawn program).

| 211 Timer                    | 1                                 |     |                       | <u>P</u> |
|------------------------------|-----------------------------------|-----|-----------------------|----------|
| Timer 1<br>Current ≤         | atus                              |     | on<br>on              | 100%     |
| Number of<br>Point<br>1<br>2 | points<br>Begin<br>05:30<br>23:00 |     | 03<br>%<br>100<br>030 |          |
| 3                            | 23:30                             | :00 | 000                   |          |
|                              |                                   |     |                       | 44 PP    |

| Timer 1<br>Current | status   |     | on<br>on | 100%       |
|--------------------|----------|-----|----------|------------|
| Number o           | f points |     | 03       |            |
| Point              | Begin    | ~   | %        |            |
| 1                  | 05:30    | :30 | 100      |            |
| 2                  | 23:00    | :30 | 030      |            |
| 3                  | 23:30    | :00 | 000      |            |
|                    |          |     |          |            |
|                    |          |     |          | <b>4 Þ</b> |

Time-controlled "on" and twilight switch "on".

- The lights are switched on at the time set at point 1 (05:30) and their intensity is controlled to 100% in a time of 30 minutes ( — :30).
- The lights are dimmed, starting at the time set at point 2, and their intensity is decreased to 30% in a time of 30 minutes (\_\_\_\_\_\_:30); the lighting delay then starts.
   The lights switch off at the time set at
  - The lights switch off at the time set at point 3.

-0%

**44 }>** 

| 211 Time           | r 1      |     |                                         | <u>P</u> |
|--------------------|----------|-----|-----------------------------------------|----------|
| Timer 1<br>Current | status   |     | on<br>on 😵                              | 96%      |
|                    |          |     | ~~~~~~~~~~~~~~~~~~~~~~~~~~~~~~~~~~~~~~~ | •        |
| Number o           | f points |     | 03                                      |          |
| Point              | Begin    | ~   | %                                       |          |
| 1                  | 05:30    | :30 | 100                                     |          |
| 2                  | 23:00    | :30 | 030                                     |          |
| 3                  | 23:30    | :00 | 000                                     |          |
|                    |          |     |                                         |          |
|                    |          |     |                                         |          |
|                    |          |     |                                         | 44 PP    |

" "on": decrease the light intensity based on the twilight switch.

| 211 Time                    | er 1                                 |                |                       | <u>F3</u> _ |
|-----------------------------|--------------------------------------|----------------|-----------------------|-------------|
| Timer 1<br>Current          | status                               |                | on<br>off 🕱           | -0%         |
| Number o<br>Point<br>1<br>2 | of points<br>Begin<br>05:30<br>23-00 | <br>:30<br>·30 | 03<br>%<br>100<br>030 |             |
| 3                           | 23:30                                | :00            | 000                   |             |
|                             |                                      |                |                       |             |
|                             |                                      |                |                       |             |

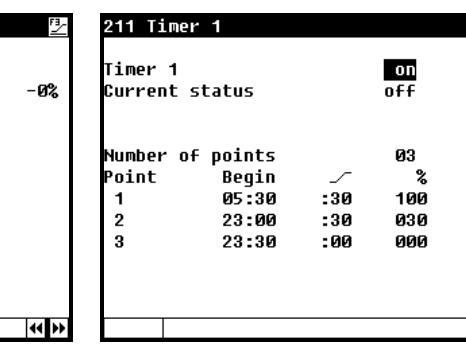

🕱 "off" by twilight switch.

Time-controlled "off".

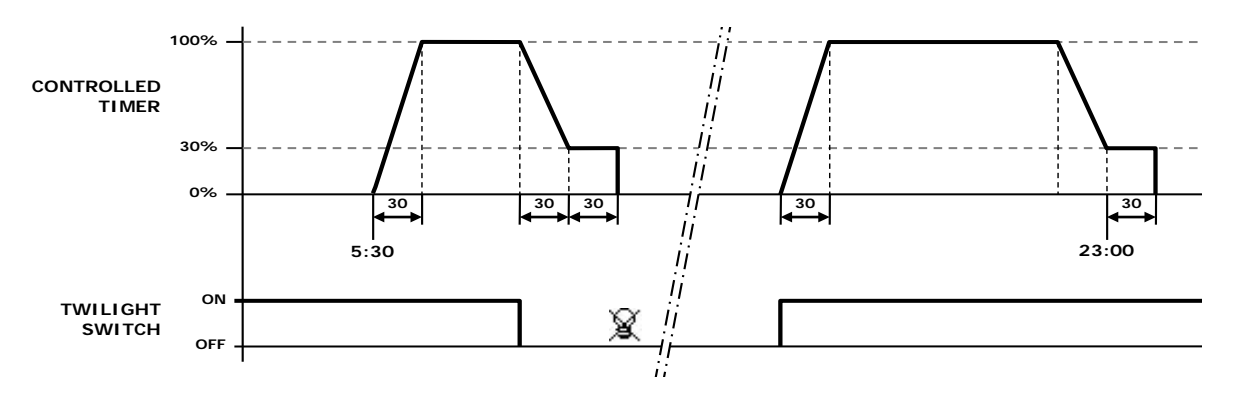

A twilight switch can be used to control the lights, i.e. switch them on or off, in the meantime.

# **ON/OFF TIMER**

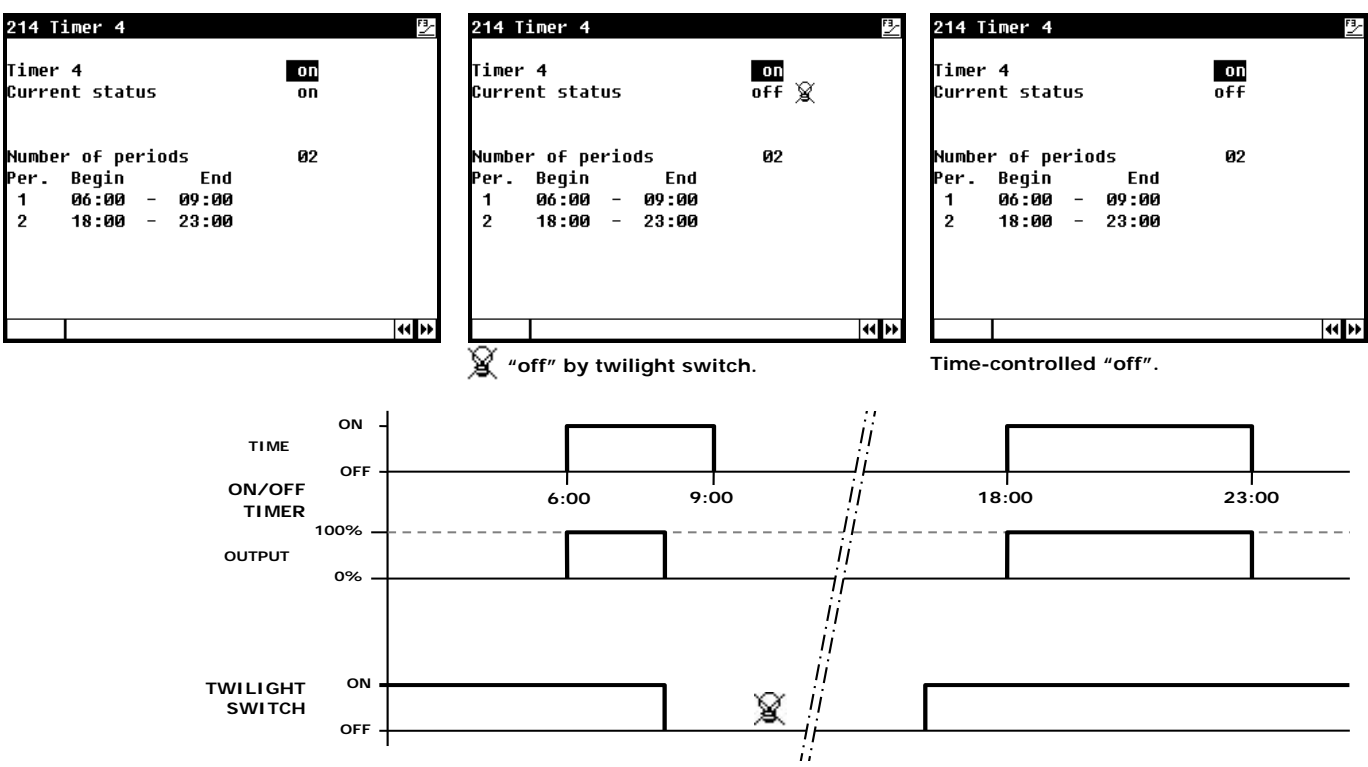

# **CLOSE CURTAINS**

| 22 Close curtains | Fi and the second second second second second second second second second second second second second second se | 2 |
|-------------------|----------------------------------------------------------------------------------------------------|---|
| Close curtains    | yes                                                                                                    | T |
| Curtains          |                                                                                                    | 0 |
| Close             | 02m00s                                                                                                    |   |
| Pause             | 00m30s                                                                                                    | p |
| Begin             | 18:00                                                                                                    |   |
| End               | 18:15                                                                                                    |   |
| Current status    | off                                                                                                    |   |
| Curtain           | <b>16</b>                                                                                                    |   |
|                   |                                                                                                    |   |
|                   |                                                                                                    |   |

To prevent mice or other pests from nesting between the curtains, you can have the curtains open and close a bit every day. All curtains are then sent open a short distance one by one (in turns) to then resume their previous positions.

Max. number of curtains.

Current curtain.

# DATE/TIME

| 23 Date/Time          |        |
|-----------------------|--------|
| Time                  | 00:00h |
| Year                  | 2      |
| Month                 |        |
| Day                   |        |
| First day of the week | Sun    |
| Beginning new day     | ØØh    |
|                       |        |

In addition to date and time you can set the "First day of the week". The "First day of the week" is used to determine the weekly totals. If, for example, you set "First day of the week" to **Su** (Sunday) the week totals will be calculated on Sunday (a week total is the sum of Sunday, Saturday, Friday etc. to Monday)

Additionally, you can set the start time (beginning) of a new day. Enter behind "Beginning new day" the time you want to start a new day. At "Beginning new day" all day dependent data will shift one day further (overviews, counters, etc.), then the data of today will be deleted.

# **OVERVIEW**

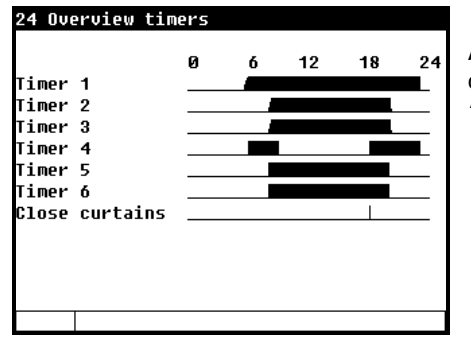

A graphic overview of the timers is displayed on the screen. Only the on/off times of the timers which have been activated are shown. If a "Close curtains" has been installed, it will be displayed on the screen.

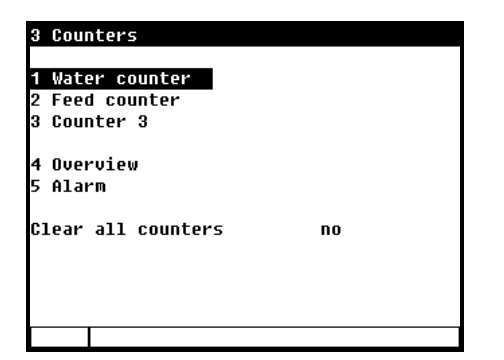

# **CLEAR ALL COUNTERS**

All counter readings are erased, contrary to the setting "Clear counter" for the individual counters, where only the counter readings of the selected counter are erased.

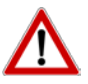

Caution! When the counter is cleared the data for today is also deleted. In addition, the overviews of the amounts fed and the feeding times of the selected counters or of all counters are deleted.

**COUNTER 3** 

**44 }>** 

# WATER COUNTER

| 31 Water counter |             | 32 Feed counter |              | 32 Counter 3  |           |
|------------------|-------------|-----------------|--------------|---------------|-----------|
| Today            | 0,002,699 1 | Today           | 0,001,285 kg | Today         | 0,000,185 |
| Monday           | 2,480 1     | Monday          | 1,240 kg     | Monday        | 124       |
| Sunday           | 2,625 1     | Sunday          | 1,193 kg     | Sunday        | 193       |
| Saturday         | 2,187 1     | Saturday        | 1,151 kg     | Saturday      | 115       |
| Friday           | 2,200 1     | Friday          | 1,100 kg     | Friday        | 110       |
| Thursday         | 2,037 1     | Thursday        | 1,072 kg     | Thursday      | 172       |
| Wednesday        | 2,171 1     | Wednesday       | 1,034 kq     | Wednesday     | 134       |
| Tuesday          | 2,183 1     | Tuesday         | 1,157 kg     | Tuesday       | 113       |
| Week total       | 32,833 1    | Week total      | 15,512 kg    | Week total    | 2,592     |
| Total            | 40,637 1    | Total           | 19,230 kg    | Total         | 3,094     |
| Clear counter    | no          | Clear counter   | no           | Clear counter | no        |
|                  | •           | (( )>           | 4            | *             |           |

FEED COUNTER

If a counter is installed it is possible to get an overview of the amount (counting's). Beside the amount of today the amount of the past 7 days and the total amount is shown. You can change the value of today. If you changed the setting "Clear counter" to "yes", the counter readings will be cleared.

# **OVERVIEW**

| 34 Overview | counters | total  |       |
|-------------|----------|--------|-------|
|             | Water    | Feed   | Misc. |
|             | [1]      | [kg]   |       |
| Today       | 2,699    | 1,285  | 185   |
| Monday      | 2,480    | 1,240  | 124   |
| Sunday      | 2,625    | 1,193  | 193   |
| Saturday    | 2,187    | 1,151  | 115   |
| Friday      | 2,200    | 1,100  | 110   |
| Thursday    | 2,037    | 1,072  | 172   |
| Wednesday   | 2,171    | 1,034  | 134   |
| Tuesday     | 2,183    | 1,157  | 113   |
| Week total  | 32,833   | 15,512 | 2,592 |
| Total       | 40,637   | 19,230 | 3,094 |
|             |          |        |       |

An overview of the counters is displayed on the screen.

# ALARM

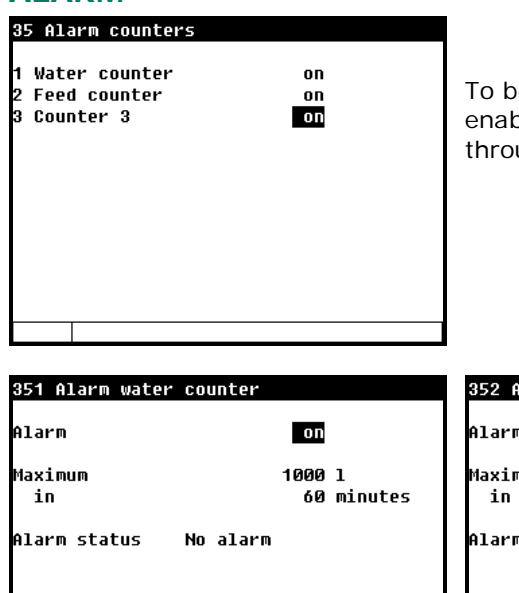

To be able to signal possible broken pipes or leaks in time, this screen enables you to set the maximum amount of water/feed that can flow through the pipes during the preset period before an alarm is generated.

| 351 Alarm water co | ounter               | 352 Alarm feed | counter               | 353 Alarm cou | nter 3             |
|--------------------|----------------------|----------------|-----------------------|---------------|--------------------|
| Alarm              | on                   | Alarm          | on                    | Alarm         | on                 |
| Maximum<br>in      | 1000 l<br>60 minutes | Maximum<br>in  | 1000 kg<br>60 minutes | Maximum<br>in | 1000<br>60 minutes |
| Alarm status No    | o alarm              | Alarm status   | No alarm              | Alarm status  | No alarm           |
|                    | ••                   | ••             |                       |               | 41                 |

You can set a dose alarm for each counter.

# **ALARM STATUS**

| Alarm status          |          |      |    |  |  |
|-----------------------|----------|------|----|--|--|
| Main alarm<br>( Off   | on<br>No | Test | NO |  |  |
| Alarm code<br>Control | No alarm |      |    |  |  |
| 1 Latest alarms       |          |      |    |  |  |
|                       |          |      |    |  |  |

If the alarm relay is de-energized (alarm delay time has lapsed) the cause of the alarm relay being de-energized will be displayed. In addition, you can switch the main alarm on and off. When the main alarm is off, the LED in the alarm key will flash to indicate that the main alarm is off. The LED in the alarm key lights if there is an alarm in one of the rooms and/or central controls.

In addition to the cause of the alarm will be displayed.

# LATEST ALARMS

| 41 Latest alarms house<br>Alarm Ø<br>Alarm code No alarm<br>Control | <b>\$</b><br>0:00 | The last 5 alarm causes which caused the alarm relay to de-energize will be stored. The date and time of the alarm are displayed in addition to its cause. |                                                                                                    |
|---------------------------------------------------------------------|-------------------|----------------------------------------------------------------------------------------------------|----------------------------------------------------------------------------------------------------|
| Alarm 1<br>Alarm code No alarm<br>Control                           | 0:00              | Alarm 0:                                                                                                    | The cause of the <i>alarm that occurred the last</i> is shown behind "Alarm 0". In addition, the time until which the alarm is/was |
| Alarm 2                                                             | 0:00              |                                                                                                    | active is shown                                                                                                    |
| Control                                                             |                   |                                                                                                    | You can call up the data of the previous alarms by pressing the Arrow down key.                                                    |

<u>Attention:</u> **NEVER FORGET TO SWITCH THE ALARM BACK "ON"** when you have switched this feature off 'temporarily', e.g. to solve a problem. Failing to switch it back on may have adverse effects for humans, animals, equipment or property.

Preferably use the 🕒 0ff (alarm retard) function to solve a problem.

Installation errors such as "Output already assigned", "Incorrect output type", "Input already assigned" etc. have to be solved first before putting the system into operation.

# **COMMUNICATION ALARM**

A communication alarm can only occur at a main station if the main station has not received any data from a device which forms a part of the same RS-485 data communication loop.

# **ALARM CODES**

| Alarm code                        | Description                                                                                                    |  |  |
|-----------------------------------|----------------------------------------------------------------------------------------------------|--|--|
| Alarm unknown (xxx)               | An unknown and non-documented alarm code has occurred. Note down the number that is displayed and contact your supplier.                                                                                                    |  |  |
| Configuration changed             | Module configuration (type) changed. Read the module number into the system again.                                                                                                    |  |  |
| Counter already assigned          | The counter has been assigned to two or more controls.                                                                                                    |  |  |
| Input already assigned            | The input has been assigned to two or more controls.                                                                                                    |  |  |
| Invalid wind direction Vg:x       | The wind directions angles should not overlap. If an overlap is detected the error message "Invalid wind direction Vg:x" (eg. Vg:1 = ventilation group 1) is displayed.                                                                                                    |  |  |
| Module not installed              | <ul> <li>The module number set for the terminal does not exist</li> <li>Poor or no connection between CL-5000 and module.</li> </ul>                                                                                                    |  |  |
| Module not responding             | Module address not found, check the settings on the module                                                                                                    |  |  |
| Module reset alarm                | Module continues to reset due to a fault, check the module                                                                                                    |  |  |
| No communication address          | Device address CL-5000 missing.                                                                                                    |  |  |
| No input assigned                 | No input terminal number entered                                                                                                    |  |  |
| No output assigned                | No output terminal number entered                                                                                                    |  |  |
| No outside sensor                 | The control installed requires an outdoor sensor but no sensor has been installed                                                                                                    |  |  |
| Not a valid input                 | The input number does not exist on the module.                                                                                                    |  |  |
| Not a valid output                | The output number does not exist on the module.                                                                                                    |  |  |
| Not a valid period (x)            | <ul> <li>The times set for a timer must be ascending and the difference between "Begin" and "End" must be at least 1 minute.</li> <li>The starting time (Begin) + the running time (Propagation time) of a lighting control must not be after the next starting time (the time can be <i>simultaneous</i> with the next starting time)</li> </ul> |  |  |
| Output already assigned           | The output has been assigned to two or more controls.                                                                                                    |  |  |
| Outside sensor faulty             | Value measured by outside temperature sensor $< -50.0^{\circ}$ C or $> +50.0^{\circ}$ C                                                                                                    |  |  |
| Potentiometer faulty              | The value measured by the potentiometer is outside the limits (EGM 100P, winch motors etc.)                                                                                                    |  |  |
| RH sensor faulty                  | The RH sensor value measured is outside the preset limits                                                                                                    |  |  |
| RH too high                       | The RH measured is higher than the maximum alarm limit calculated                                                                                                    |  |  |
| RH too low                        | The RH measured is below the minimum alarm limit calculated                                                                                                    |  |  |
| CO2 sensor faulty                 | The CO <sub>2</sub> sensor value measured is outside the preset limits                                                                                                    |  |  |
| CO2 too low                       | The CO <sub>2</sub> measured is below the minimum alarm limit calculated                                                                                                    |  |  |
| CO2 too high                      | The $CO_2$ measured is higher than the maximum alarm limit calculated                                                                                                    |  |  |
| Sensor faulty                     | The values measured by the sensor (temperature, RH, rain etc.) are outside the preset limits                                                                                                    |  |  |
| Temperature sensor faulty         | Value measured by temperature sensor < -50.0°C or > +100.0°C                                                                                                    |  |  |
| Temperature too high              | The temperature measured is higher than the maximum alarm limit calculated                                                                                                    |  |  |
| Temperature too low               | The temperature measured is below the minimum alarm limit calculated                                                                                                    |  |  |
| Thermo-differential<br>Sensor x   | The temperature difference between the last two measurements by the sensor is greater than the maximum difference allowed or the sensor temperature is higher than the absolute limit, see page 15.                                                                                                    |  |  |
| Unknown terminal type             | This type of terminal does not exist                                                                                                    |  |  |
| Ventilation 0%                    | The measuring fan has stopped.                                                                                                    |  |  |
| Ventilation too high <sup>1</sup> | The ventilation measured is higher than the maximum alarm limit calculated                                                                                                    |  |  |
| Ventilation too low <sup>1</sup>  | The ventilation measured is below the minimum alarm limit calculated                                                                                                    |  |  |
| Weather station faulty            | The result measured by the weather station (wind direction, wind speed and/or rain level) is outside the preset limits (these limits depend on the type of sensor ME-54 or PL-MWA).                                                                                                    |  |  |
| Wrong input type                  | The type of input set does not comply with the type of input which the control can use for its control operation                                                                                                    |  |  |
| Wrong output type                 | The type of output set does not comply with the type of output which the control can drive                                                                                                    |  |  |
| Wrong terminal setting            | Faulty allocation. The function you have assigned to the terminal is not supported by the module.                                                                                                    |  |  |

 $^{\mbox{\scriptsize 1}}$  At a flap control; first check if the flap is not in manual operation mode.

This screen shows the device name and type (140=CL-5000) as well as the software program version and software date.

# **DEVICE DATA**

| s system                                                                       |                     |
|--------------------------------------------------------------------------------|---------------------|
| Device<br>Type<br>Software version<br>Software date                            | CL-5000<br>140<br>2 |
| Language / Taal / Sprache<br>Langue / Язык / Język<br>Nyelv / Lenguaje / Jazyk | ENG                 |
| Fahrenheit                                                                     | no                  |
| 1 Display                                                                      |                     |
|                                                                                |                     |

*Language*: You can set the language of the screen texts here. The language in this example is set to ENG (English). You can also change the language by pressing and holding functional key F1 while simultaneously pressing the cursor key pointing to the right.

# FAHRENHEIT

The default temperature reading is in °C. If you enter "yes" for "Fahrenheit", the temperatures will be shown in °F.

# DISPLAY

| 51 Display                        |                    |
|-----------------------------------|--------------------|
| Contrast<br>Brightness<br>on-time | 48<br>100%<br>3005 |
| Cursor left                       | yes                |
|                                   |                    |
|                                   |                    |
|                                   |                    |
|                                   |                    |

**Contrast** Indicates the ratio between the "*colors*" white and black.

- **Brightness** You can set the light intensity of the background lighting here.
- on time Number of seconds that the background lighting stays on after the last time a key was pressed. If you set the on-time to 0 seconds the background lighting stays on forever.
- **Cursor left** "Yes" when you are going to change a setting, the cursor is placed on the digit which is the furthest to the left.

"No" when you are going to change a setting the cursor is placed on the digit which is the furthest to the right.